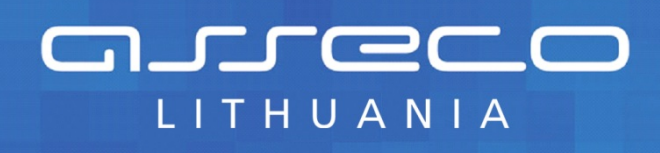

Tvarkytojo vadovas

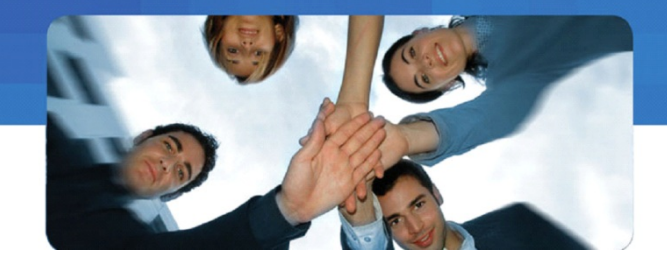

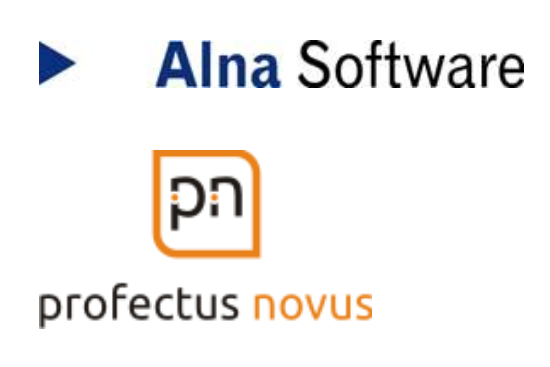

# ŠVIETIMO IR MOKSLO INSTITUCIJŲ REGISTRAS

# TVARKYTOJO VADOVAS

28 psl.

VILNIUS 2014

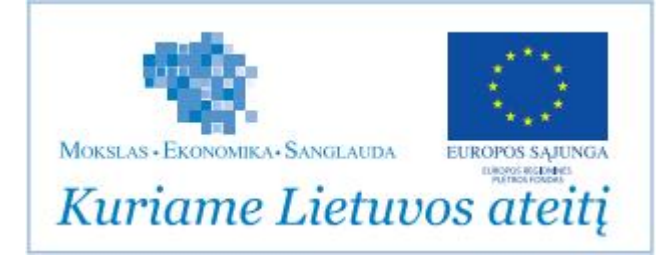

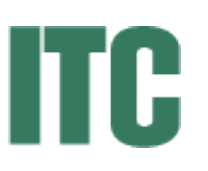

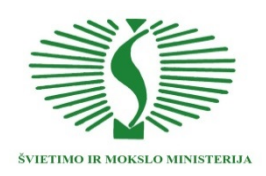

## Turinys

| 1. BI | ENDROJI DALIS                                         | 4  |
|-------|-------------------------------------------------------|----|
| 1.1.  | Apie šį dokumentą                                     | 4  |
| 1.2.  | Užsakovas                                             | 4  |
| 1.3.  | DOKUMENTO VERSIJOS                                    | 4  |
| 2. K  | AIP TAPTI ŠMIR TVARKYTOJU                             | 5  |
| 2.1.  | POPIERINIO PRAŠYMO PATEIKIMAS                         | 5  |
| 2.2.  | PRAŠYMO PATEIKIMAS ELEKTRONINIU BŪDU                  | 5  |
| 3. TV | VARKYTOJO REGISTRACIJA PRIE ŠMIR                      | 7  |
| 3.1.  | Bendroji veiksmų eilutė                               | 8  |
| 3.2.  | INFORMACINĖ REGISTRO EILUTĖ                           | 9  |
| 3.3.  | REGISTRUOTO VARTOTOJO VEIKSMŲ EILUTĖ                  | 9  |
| 4. DI | UOMENŲ TVARKYMO BENDRIEJI PRINCIPAI                   | 10 |
| 5. TV | VARKYTOJO VEIKSMAI                                    |    |
| 5.1.  | NAUJOS INSTITUCIJOS                                   | 12 |
| 5.1   | 1.1. Nauja švietimo ir mokslo institucija             | 12 |
| 5.2.  | Faktinė objekto duomenų istorija                      | 13 |
| 5.3.  | ŠVIETIMO IR MOKSLO INSTITUCIJŲ PAIEŠKA                | 14 |
| 5.4.  | DINAMINIAI ŠVIETIMO IR MOKSLO INSTITUCIJŲ SĄRAŠAI     |    |
| 5.5.  | ŠVIETIMO IR MOKSLO INSTITUCIJŲ STATISTINĖS ATASKAITOS | 17 |
| 5.6.  | Naudotojų veiksmai                                    |    |
| 6. Cl | ENTRINIO TVARKYTOJO VEIKSMAI                          | 20 |
| 6.1.  | NE ŠVIETIMO INSTITUCIJOS                              |    |
| 6     | 1.1. Ne švietimo institucijų sąrašas                  | 20 |
| 6     | 1.2. Nauja ne švietimo institucija                    | 21 |
| 6.2.  | JAR                                                   |    |
| 6.3.  | XML IŠRAŠAS                                           |    |
| 7. PH | RIEDAS NR.1. ŠMIR OBJEKTO DUOMENŲ PUSLAPIAI           |    |
| 7.1.  | JURIDINIO ASMENS DUOMENŲ PUSLAPIAI                    |    |
| 7.1   | 1.1. Identifikaciniai duomenys                        | 23 |
| 7     | 1.2. Kiti JAR duomenys                                | 24 |
| 7     | 1.3. Grupė, tipas, paskirtis                          |    |
| 7     | 1.4. Steigimas ir istoriniai faktai                   | 25 |
| 7     | 1.5. Studijų ir mokymo procesas                       | 25 |
| 7     | 1.6. Mokymosi aplinka ir kontaktai                    |    |
| 7     | 1.7. Padaliniai                                       |    |
| 7     | 1.8. Nevalstybiniai institutai                        |    |
| 7.2.  | LAISVOJO MOKYTOJO DUOMENŲ PUSLAPIAI                   |    |

| 7.2.1. | Identifikaciniai duomenys  | 27 |
|--------|----------------------------|----|
| 7.2.2. | MMR duomenys               | 28 |
| 7.2.3. | Grupė, tipas, paskirtis    | 28 |
| 7.2.4. | Studijų ir mokymo procesas | 28 |

## 1. Bendroji dalis

## 1.1. Apie šį dokumentą

Šis dokumentas yra metodinė priemonė Švietimo ir mokslo institucijų registro (toliau ŠMIR) tvarkytojui padėti tvarkyti ŠMIR duomenis elektroniniu būdu.

#### 1.2. Užsakovas

| Pavadinimas                    | Švietimo informacinių technologijų centras |
|--------------------------------|--------------------------------------------|
| Įmonės kodas                   | 190996082                                  |
| Buveinės adresas               | Suvalkų g. 1, LT-03106, Vilnius            |
| Telefono/ fakso numeris        | (8 5) 235 6150 / (8 5) 235 6155            |
| Elektroninio pašto adresas     | info@ipc.lt                                |
| Internetinės svetainės adresas | www.ipc.lt                                 |

## **1.3.** Dokumento versijos

| Versija | Data       | Aprašymas, skyriai                 | Rengėjas          |
|---------|------------|------------------------------------|-------------------|
| 1.0     | 2014-05-26 | Pirma dokumento versija            | M. Laurinavičienė |
| 1.1     | 2014-09-09 | Pagal pastabas patikslinta versija | M. Laurinavičienė |

## 2. Kaip tapti ŠMIR tvarkytoju

ŠMIR tvarkytojas turi tapti registruotu ŠMIR vartotoju. Tai galima atlikti dviem būdais.

#### 2.1. Popierinio prašymo pateikimas

Asmuo, norintis tapti ŠMIR tvarkytoju, turi pateikti popierinę duomenų registravimo kortelę ir prašymą tapti ŠMIR tvarkytoju bei teikia ITC ŠMIR administratoriui. Formą galima rasti ŠMIR svetainėje <u>www.smir.smm.lt.</u> ŠMIR administratorius, gavęs popierinę formą, sukuria atitinkamą ŠMIR tvarkytoją ir prisijungimo duomenis atsiunčia formoje nurodytu elektroninio pašto adresu.

#### 2.2. Prašymo pateikimas elektroniniu būdu

Prisijungus interneto naršykle prie ŠMIR svetainės adresu <u>www.smir.smm.lt.</u> Ekrane matomas šis viešas ŠMIR puslapis:

|                               |            | SVIETIMO<br>BE MOVED |       | i 🛃 Prisijungti       |
|-------------------------------|------------|----------------------|-------|-----------------------|
| Aple ŠMIR Tapti naudotoju     |            | MINISTERIJA          | UUU 🔭 | riame Lietuvos ateitį |
|                               |            |                      |       |                       |
| Naujienos                     | 2014-07-21 | D.U.K.               |       | 6                     |
| Startuoja nauja ŠMIR versija. | 2014-01-21 |                      |       |                       |

Jei dar nesate ŠMIR vartotoju, galite spausti meniu punktą <sup>Tapti naudotoju</sup>. Pasirinkus šį meniu punktą būsite peradresuotas į Valstybės informacinių išteklių sąveikumo platformą (toliau – VIISP). Atlikus registraciją (tapatybės nustatymą) šios VIISP platformoje būsite sugrąžintas į ŠMIR puslapį:

| Prašymas tapti naudotoju                                                                                                    |   |  |
|----------------------------------------------------------------------------------------------------|---|--|
| Asmens kodas: XXXXX                                                                                                    |   |  |
| Vardas: Liudvikas                                                                                                    |   |  |
| Pavardé: Šilkinis                                                                                                    |   |  |
| EL palito adresas: *                                                                                                    |   |  |
| Telefonas *                                                                                                    |   |  |
| Pridėti naują instituciją:                                                                                                    |   |  |
| Institucija: * įveskite institucijos pavadinimo fragmentą                                                                                                    | - |  |
| Pareigos institucijoje: *                                                                                                    |   |  |
| Line Contraction of the Contraction of the Contract |   |  |

Institucija, kuriai vartotojas atstovaus kaip registruotas ŠMIR vartotojas, nurodoma

Pateikti

pasirenkant iš sąrašo. Būtina užpildyti visus laukelius ir spausti mygtuką

Jei informacija buvo nurodyta korektiškai, ekrane bus parodytas pranešimas:

👔 Jūsų pateiktas prašymas sukurti naudotoją šiuo metu narginėjamas

Naujam tvarkytojui registracijos metu nurodytu elektroniniu pašto adresu bus išsiųsti prisijungimo duomenys. Tai gali užtrukti, nes ŠMIR administratorius, gavęs pranešimą, jog naujas asmuo pageidauja būti ŠMIR tvarkytoju, turi patikrinti pateiktą informaciją ir priimti sprendimą.

Tvarkytojas su gautais prisijungimo duomenimis gali prisijungti prie ŠMIR.

## 3. Tvarkytojo registracija prie ŠMIR

Tvarkytojas, turintis prisijungimo duomenis, gali prisijungti prie ŠMIR ir atlikti tvarkymo veiksmus. Tuo tikslu naršyklėje surenkamas adresas <u>www.smir.smm.lt</u>, ekrane atverčiamas viešas ŠMIR puslapis:

|       | ŠMIR Švietimo ir i<br>instituciju r               | nokslo<br>zgistras                |            |        | Kontaktai 🕤 Pris | sijungti<br>cos archi |
|-------|---------------------------------------------------|-----------------------------------|------------|--------|------------------|-----------------------|
|       | Apie ŠMIR Tapti naudotoju                         |                                   |            |        |                  |                       |
|       | Naujienos                                         |                                   | 0          | D.U.K. |                  | •                     |
|       | Startuoja AIKOS2<br>Startuoja nauja ŠMIR versija. |                                   | 2014-07-21 |        |                  |                       |
| Sekar | nčiu žingsniu,<br>puslapis:                       | pasirenkame me                    | eniu pu    | nktą   | Prisijungti      | , atsiverčiamas       |
|       |                                                   | Prisiju                           | ngimas     |        |                  |                       |
|       |                                                   | Naudotojo vardas:<br>Slaptažodis: |            |        |                  |                       |

Pamiršote slaptažodj?

Į reikiamus laukus įrašoma prisijungimo informacija ir spaudžiamas mygtukas arba kompiuterio klaviatūros klavišas "Enter".

Atsižvelgiant į tai, kad tas pats asmuo gali dirbti keliose institucijoje ir ŠMIR-e gali turėti skirtingus vartotojo vaidmenis (teises), tolesniame žingsnyje reikia pasirinkti ir kokios institucijos vartotoju bus norima prisijungti prie registro PĮ:

|               | Prisijungimas                                                 |
|---------------|---------------------------------------------------------------|
| 1 Praneši     | nas Vartotojas sėkmingai patvirtintas                         |
| Naudoto<br>I  | o vardas: Jonas2.Jonaitis                                     |
| Prisijungti I | Švalyti Svietimo informacinių technologijų<br>švalyti centras |
|               | Vilniaus universitetas<br>Šiaulių profesinio rengimo centras  |

Išsiskleidžiančiame institucijų sąraše pateikiamas sąrašas visų institucijų, kuriose asmuo (ŠMIR vartotojas) registruotas atlikti tam tikrus veiksmus ŠMIR-e. Pasirinkus iš sąrašo instituciją spaudžiamas mygtukas Prisijungti arba kompiuterio klaviatūros klavišas "Enter". Pasirinkus mygtukas Išvalyti nutraukiama registracija ir gražina vartotoja į prisijungimo puslapį.

Įvykus sėkmingam prisijungimui, atverčiamas registruoto ŠMIR vartotojo puslapis.

| teikejas (Vilniaus universitetas)                | 🕑 Pagalba 🔲 Kontaktai 📼 | Pranešimai 👤 Redaguoti 📑 Atsijung |
|--------------------------------------------------|-------------------------|-----------------------------------|
| ŠWIR Švietimo ir mokslo<br>Institucijų registras |                         |                                   |
| — Tvarkymas Sąrašai ir ataskaitos                |                         |                                   |
|                                                  |                         |                                   |
| Naujienos                                        | o D.U.K.                | 0                                 |
|                                                  |                         |                                   |
|                                                  | ⊕ TEST                  |                                   |

- (1) Bendroji veiksmų eilutė
- (2) Informacinė registro eilutė

(3) - Registruoto vartotojo veiksmų eilutė.

Svetainės bendrojo veiksmų eilutės kairiame šone atsiranda registruoto vartotojo vardas. Tolesniuose dokumento skyreliuose pateikiama informaciją apie registruoto vartotojo ekrane matomus meniu punkus/mygtukus.

## 3.1. Bendroji veiksmų eilutė

Naudojantis registro bendrojoje veiksmų eilutėje (1) esančiais mygtukais galima:

| Atsijungti - atsijungti iš registro registruoto vartotojo puslapio.                  |        |
|--------------------------------------------------------------------------------------|--------|
| Pagalba - pasiekti vartotojo vadovo dokumentą.                                       |        |
| G Kontaktai - sužinoti kontaktinę ŠMIR tvarkytojų informaciją.                       |        |
| Pranešimai - perskaityti visas registruotam vartotojui skirtas žinutės bei rašyti ir | siusti |

žinutes kitiems registruotiems ŠMIR vartotojams.

| 1 | Redaguoti | - redaguoti informac                 | iją apie save: |
|---|-----------|--------------------------------------|----------------|
|   |           | Slaptažodžio pakeitimas              |                |
|   |           | Senasis slaptažodis                  |                |
|   |           | Naujasis slaptažodis                 |                |
|   |           | Pakartoti naująjį slaptažodį         |                |
|   |           |                                      | Pakeisti       |
|   |           |                                      |                |
|   |           | Elektroninio pašto adreso pakeitimas |                |
|   |           | Elektroninio pašto adresas           |                |
|   |           |                                      | Pakeisti       |
|   |           |                                      |                |
|   |           | Naudotojo informacijos pakeitimas    |                |
|   |           | Telefono numeris                     |                |
|   |           |                                      | Pakelsti       |

Redagavimo meniu leidžiama pakeisti slaptažodį. Tačiau reiktų atkreipti dėmesį, jog pakeitus slaptažodį ŠMIR-e, naujasis slaptažodis galios ir visuose kituose registruose ir sistemose, kurios tvarkomos ITC ir kuriose ŠMIR tvarkytojui suteiktos atitinkamas teisės.

(Švietimo informacinių technolog...) ✓ - pakeisti instituciją, t.y. persijungti kitu ŠMIR vartotoju (kitos institucijos), jei tvarkytojas yra registruotas kitų institucijų atstovu ŠMIR:

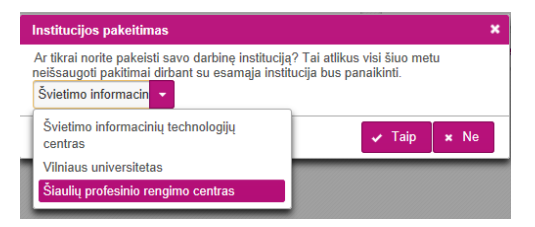

Pasirinkus kitą instituciją, ŠMIR vartotojui bus prieinamos tik tos teisės, kurios yra suteiktos vartotojui atstovaujančiam pasirinktą instituciją.

#### 3.2. Informacinė registro eilutė

Informacinėje registro eilutėje (2) pateikiami registro, registro valdytojo (ŠMM). tvarkytojo (ITC) bei Europos regioninės plėtros fondo logotipai.

## 3.3. Registruoto vartotojo veiksmų eilutė

Registruoto vartotojo veiksmų eilutėje (3) pateikiami visi galimi veiksmai, kuriuos gali atlikti prisijungęs tvarkytojas.

#### 4. Duomenų tvarkymo bendrieji principai

ŠMIR tvarkytojui teikiant ir tvarkant duomenis išlaikomi šie bendrieji duomenų tvarkymo principai:

- Jei informacija yra gauta iš kitų oficialių duomenų šaltinių (pvz JAR), duomenų teikėjas jos keisti negali.
- 2. Tekstinė informacija įrašoma į tam skirtus tekstinius laukus:

VU

Kai kuriuose laukuose numatyta loginė kontrolė ir apie atliktą nekorektišką veiksmą duomenų teikėjas informuojamas ekrane.

3. Jei duomuo turi keletą apibrėžtų reikšmių (klasifikuojamas), pateikiamas atitinkamas klasifikatorius.

Pasirinkus šone esantį rodyklės ženklą, išskleidžiamas klasifikatoriaus turinys.

|                                                                                      | ~ |
|--------------------------------------------------------------------------------------|---|
| Dél kitų priežasčių                                                                  |   |
| Išbrauktas pagal 2000-07-13 Laikinąjį įstatymą Nr. VIII-1842                         |   |
| Išbrauktas pagal 2003-11-12 Vyriausybės nutarimo Nr. 1407 13 punktą                  |   |
| Išbrauktas pagal 2005-12-30 Teisingumo ministro įsakymą Nr. 1R-421                   |   |
| Išbraukus klaidingai pakartotinai įregistruotą juridinį amenį                        |   |
| Išregistruota pasikeitus įmonės buveinei, persikeliant iš vienos savivaldybės į kitą |   |
| Išregistruotas pagal 2003-11-12 Vyriausybės nutarimo Nr. 1407 8 punktą               | ~ |

Reikšmių sąrašą galima siaurinti įvedant paieškos teksto fragmentą.

4. Jei duomuo gali turėti kelias reikšmes, šios reikšmės rodomos sąraše:

| Grupes                |               |               |
|-----------------------|---------------|---------------|
| Grupê ≎               | Galioja nuo ≎ | Galioja iki ≎ |
| 3910 Aukštoji mokykla | 2001-10-12    | × 10          |
| + Pridéti             |               |               |

Sąrašas papildomas paspaudus nuorodą <sup>+</sup> Pridėti</sup> ir užpildžius dialogo lange reikiamas papildomas reikšmes. Pvz.:

| Grupė          |          |    |
|----------------|----------|----|
| Grupė: *       | r        | -  |
| Galioja nuo: * | YYYY-MM- | DD |
| Galioja iki:   | YYYY-MM- | DD |
| Išsaugoti      | Uždaryti |    |
|                |          |    |

Svarbu teisingai nurodyti galiojimo datas, nes tai informacija, kuri gali būti labai svarbi kitoms informacinėms sistemoms ir registrams.

Jei sąrašo turinį reikia pakoreguoti renkamasi atitinkami mygtukai prie sąrašo įrašo:

Informacijos patikslinimui.

🧧 - įrašo iš sąrašo pašalinimui.

5. Jei informacija nurodoma datos formate, ekrane galima pasirinkti pateikiamą kalendorių, datos pasirinkimui

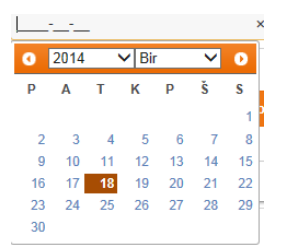

Datą galima įrašyti ir nesirenkant kalendoriuje.

6. Jei reikia pridėti informaciją kaip failą:
 Steigimo dokumentas:
 Spaudžiamas mygtukas
 ir nurodomas pridedamas failas.
 Užpildžius duomenų teikėjui duomenis spaudžiamas mygtukas
 kai norima
 išsaugoti tvarkomą informaciją arba mygtukas
 Atšaukti pakeitimus
 kai norima atšaukti visus atliktus informacijos tvarkymo veiksmus.

Tvarkydamas institucijos pateiktus duomenis, duomenų teikėjas gali parašyti pranešimą (žinutę), kuri bus saugoma prie objekto ir bus matoma sąraše prie objekte atliktų veiksmų

|         | Redaguoju informaciją ir pridedu padalinį |  |
|---------|-------------------------------------------|--|
| Turinys | •                                         |  |
|         |                                           |  |

Svarbu: Registro objektas visada turi dvi versijas:

- o oficiali objekto versija, t.y. registre įregistruotos institucijos informacija, matoma viešuose šaltiniuose ir teikiama visiems registro duomenų gavėjams;
- neoficiali objekto versija, t.y. registre dar tik tvarkoma ir derinama institucijos informacija. Visus reikiamus pakeitimus atlieka duomenų teikėjas, o tuos pakeitimus įregistruoja tik registro tvarkytojas.

Pranešimas

## 5. Tvarkytojo veiksmai

Tvarkytojas gali matyti ir tvarkyti tik jam priskirtų registruoti ir tvarkyti institucijų duomenis, registruotus ar pateiktus registracijai ŠMIR.

## 5.1. Naujos institucijos

Registre objektai įregistruojami kai duomenų teikėjas pateikia visą reikalingą informaciją, o tvarkytojas ją patikrinęs patvirtina (įregistruoja). Registro PĮ numatyta galimybė kuomet tvarkytojas pats įrašo visą reikiamą informaciją apie naują objektą į registrą:

> Nauja švietimo ir mokslo institucija Naujas laisvasis mokytojas

Tvarkytojo patogumui visi teikimai duomenys apie institucija suskirstyti į duomenų puslapius (Priedas Nr. 1). Rekomenduojama duomenis vesti nuosekliai atverčiant puslapius ir pildant juose informaciją, atsižvelgiant į skyriuje išdėstytus duomenų teikimo bendruosius principus. Informacija, kuri yra išskaičiuojama iš jau įrašytų duomenų arba gaunama iš kitų oficialių šaltinių, ekrano puslapiuose pateikiama tik skaitymui, jos keisti tvarkytojas negali.

## 5.1.1. Nauja švietimo ir mokslo institucija

Jei tvarkytojas pasirenka šį meniu punktą, ekrane pateikiami švietimo ir mokslo institucijos duomenų puslapiai ir galimi veiksmai

Grįžti į sąrašą - pereinama prie meniu punkto – Švietimo ir mokslo institucijų paieška.

- visa nurodyta duomenų puslapiuose informacija išsaugoma ir galimi

veiksmai:

Išsaugoti

Grįžti į sąrašą

pereinama prie meniu punkto – Švietimo ir mokslo institucijų paieška.

Atsisiųsti docx

institucijos duomenys suformuojami į docx tipo failą.

Redaguoti

grįžti prie duomenų tikslinimo.

Prašyti JAR duomenų

atnaujinti duomenis iš JAR

Gauti MMR duomenis

atnaujinti duomenis iš MMR.

Neregistruoti institucijos

 priimti sprendimą neregistruoti institucijos kaip
 ŠMIR objekto.

 arba

 Neregistruoti laisv. mokytojo

 priimti sprendimą neregistruoti laisvojo mokytojo

kaip ŠMIR objekto

- Grąžinti tikslinimui jei duomenų teikėjas pateikė nepakankamai duomenų.
- Perduoti kitam tvarkytojui

   jei šios institucijos tvarkytoju turi būti kitas registro tvarkytojas.

5.2. Faktinė objekto duomenų istorija

Registro objekto oficialioje versijoje fiksuojam akai kurių duomenų faktinė kitimo istorija. Ši informacija pasiekiama kai oficialioje objekto versijoje pasirenkamas ekrane mygtukas

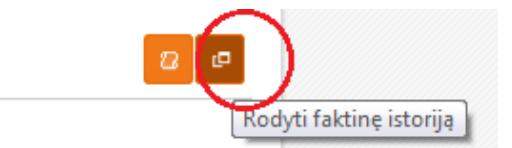

Pateikiamas dialogo ekranas:

| Faktinė istorija | × |
|------------------|---|
| Laukas           |   |
| Uždaryti         |   |

Reikia pasirinkti kokio duomens kitimo istoriją norima peržiūrėti:

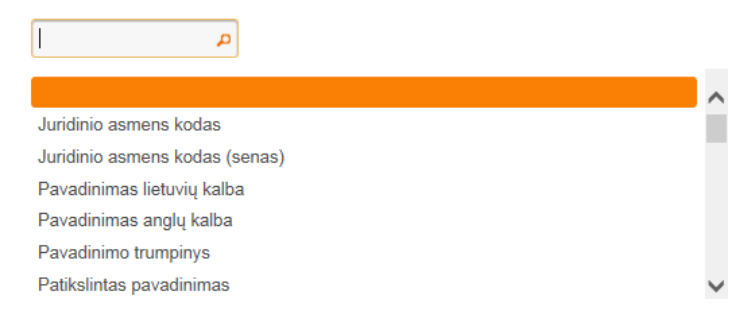

Atlikus pasirinkimą fiksuota kitimo istorija pateikiama ekrane:

| Laukas            | Pavadinimas lietuvių kalba |                  | × 1             |
|-------------------|----------------------------|------------------|-----------------|
|                   | Reikšmė ≎                  | Galioja<br>nuo ≎ | Galioja ik<br>≎ |
| Mickūnų vaikų loj | pšelis-darželis            | 2001-10-12       |                 |

## 5.3. Švietimo ir mokslo institucijų paieška

| Bendrieji duo | menys       | Statusas ir įre    | egistravim | as      | Grupės, tipa               | ii, paskirtys ir t.t. | Studijų ir mokymų proces       | sas                 |
|---------------|-------------|--------------------|------------|---------|----------------------------|-----------------------|--------------------------------|---------------------|
|               | Rodyti      | oficialią versiją? | 🔴 Tai      | р 🔘     | Ne                         |                       | Būsena:                        | -                   |
|               |             | Objekto tipas:     | Visi       |         |                            | •                     | Kodas:                         |                     |
|               |             | Ar padalinys:      | Nesvarbu   |         |                            | •                     |                                |                     |
| Pavad         | linimas (V  | ardas Pavardė):    |            |         |                            |                       |                                |                     |
|               |             | Savivaldybė:       |            |         |                            | -                     | Adresas:                       |                     |
|               | Tvar        | kanti institucija: | 190996082  | Švietim | o informacini <sup>,</sup> | ų technologijų centra | as                             |                     |
|               | Aktuali pa  | agrindinė grupė:   |            |         |                            |                       |                                | •                   |
| A             | ktualus pa  | agrindinis tipas:  |            |         |                            |                       |                                | •                   |
| Ak            | tuali pagri | indinė paskirtis:  |            |         |                            |                       |                                |                     |
|               |             |                    |            |         |                            |                       |                                | Paieška Išvalyti    |
| Švietim       | io ir n     | nokslo in          | stituc     | ijų s   | ąrašas                     | i                     |                                | Redaguoti           |
| ID koo        | las ≎       | JAR kodas ≎        | Ankste     | nis JAI | tkodas ≎                   |                       | Pavadinimas(Vardas pavardė)    | ) ≎ Trumpas objekto |
| 1 8888888     | 0772003     |                    |            |         |                            |                       |                                | SI                  |
| 2 8888888     | 0772124     | 111952785          | 1195278    | }       |                            | Lietuvos teisės ins   | titutas                        | SI                  |
| 3 8888888     | 0772140     | 111959235          | 1195923    | ;       |                            | Viešoji įstaiga "Mo   | kslininkų sąjungos institutas" | SI                  |

Tvarkytojas sąraše matys tik jo tvarkomas institucijas. Pasirinkus sąraše norimą instituciją, atverčiamas duomenų tvarkymo puslapis.

## 5.4. Dinaminiai švietimo ir mokslo institucijų sąrašai

Sąrašą galima formuoti nurodant atrankos kriterijus, kurie vartotojo patogumui yra pateikiami atskiruose ekrano puslapiuose.

Klasifikuojamos reikšmės pasirenkamos iš klasifikatoriaus sąrašo.

| , , , , , , , , , , , , , , , , , , , ,                                                                                                    | Statusas ir įre                                                                                                    | egistravimas               | Grupės, tipai, paski                                                                                                    | tys ir t.t.                                                                                                    | Studijų ir mokymų proce                                                                                                    | esas Rod                                                               | iklių reikšmių filtrai                                                                                                    |
|----------------------------------------------------------------------------------------------------|----------------------------------------------------------------------------------------------------|----------------------------|----------------------------------------------------------------------------------------------------|----------------------------------------------------------------------------------------------------|----------------------------------------------------------------------------------------------------|------------------------------------------------------------------------|----------------------------------------------------------------------------------------------------|
|                                                                                                    | Objekto tipas:                                                                                                    | Visi                       | •                                                                                                    |                                                                                                    | Kodas                                                                                                    |                                                                        |                                                                                                    |
|                                                                                                    | Ar padalinys:                                                                                                    | Nesvarbu                   | •                                                                                                    |                                                                                                    |                                                                                                    |                                                                        |                                                                                                    |
| Pavadinimas (Va                                                                                                    | ardas Pavardė):                                                                                                    |                            |                                                                                                    |                                                                                                    |                                                                                                    |                                                                        |                                                                                                    |
|                                                                                                    | Savivaldybė:                                                                                                    |                            |                                                                                                    |                                                                                                    | Adresas                                                                                                    |                                                                        |                                                                                                    |
| Tvark                                                                                                    | anti institucija:                                                                                                    | 190996082 Šviet            | timo informacinių techno                                                                                                    | logijų centras                                                                                                    |                                                                                                    |                                                                        |                                                                                                    |
| Aktuali pag                                                                                                    | grindinė grupė:                                                                                                    |                            |                                                                                                    |                                                                                                    |                                                                                                    |                                                                        |                                                                                                    |
| Aktualus pa                                                                                                    | grindinis tipas:                                                                                                    |                            |                                                                                                    |                                                                                                    |                                                                                                    |                                                                        |                                                                                                    |
| Aktuali pagrir                                                                                                    | ndinė paskirtis:                                                                                                    |                            |                                                                                                    |                                                                                                    |                                                                                                    |                                                                        |                                                                                                    |
|                                                                                                    |                                                                                                    |                            |                                                                                                    |                                                                                                    |                                                                                                    |                                                                        | Paieška Išval                                                                                                    |
|                                                                                                    |                                                                                                    |                            |                                                                                                    |                                                                                                    |                                                                                                    |                                                                        |                                                                                                    |
| endrieji duomenys                                                                                                    | Statusas ir įre                                                                                                    | egistravimas               | Grupės, tipai, paskir                                                                                                    | tys ir t.t.                                                                                                    | Studijų ir mokymų proce                                                                                                    | esas Rod                                                               | iklių reikšmių filtrai                                                                                                    |
| Aktuali                                                                                                    | i teisinė forma:                                                                                                    |                            | -                                                                                                    |                                                                                                    | Teisinis statusas                                                                                                    | :                                                                      |                                                                                                    |
| Verslo liudijimo ar in<br>išdavi                                                                                                    | ndiv. veikl. paž.<br>imo data - nuo:                                                                                                    | YYYY-MM-DD                 |                                                                                                    |                                                                                                    | iki                                                                                                    | YYYY-MM-D                                                              | D                                                                                                    |
| Verslo liudijimo ar in<br>galioji                                                                                                    | ndiv. veikl. paž.<br>imo data - nuo:                                                                                                    | YYYY-MM-DD                 |                                                                                                    |                                                                                                    | iki                                                                                                    | YYYY-MM-D                                                              | D                                                                                                    |
|                                                                                                    | Statusas JAR:                                                                                                    | Visi                       |                                                                                                    |                                                                                                    |                                                                                                    |                                                                        |                                                                                                    |
| (registravimo J                                                                                                    | JAR data - nuo:                                                                                                    | YYYY-MM-DD                 |                                                                                                    |                                                                                                    | iki                                                                                                    | YYYY-MM-D                                                              | D                                                                                                    |
| Išregistravimo J                                                                                                    | JAR data - nuo:                                                                                                    | YYYY-MM-DD                 |                                                                                                    |                                                                                                    | iki                                                                                                    | YYYY-MM-D                                                              | D                                                                                                    |
| Išregistravimo .                                                                                                    | JAR priežastis:                                                                                                    |                            |                                                                                                    |                                                                                                    |                                                                                                    |                                                                        |                                                                                                    |
| 9                                                                                                    | Statusas ŠMIR:                                                                                                    | Visi                       |                                                                                                    |                                                                                                    |                                                                                                    |                                                                        |                                                                                                    |
| Įregistravimo Šl                                                                                                    | MIR data - nuo:                                                                                                    | YYYY-MM-DD                 |                                                                                                    |                                                                                                    | iki                                                                                                    | YYYY-MM-D                                                              | D                                                                                                    |
|                                                                                                    |                                                                                                    |                            |                                                                                                    |                                                                                                    |                                                                                                    |                                                                        |                                                                                                    |
| Išregistravimo Šl<br>Išregistravimo Šl                                                                                                    | MIR data - nuo:<br>MIR priežastis:                                                                                                    | YYYY-MM-DD                 |                                                                                                    |                                                                                                    | iki                                                                                                    | : YYYY-MM-D                                                            | D                                                                                                    |
| lšregistravimo Šl<br>Išregistravimo Šl<br>Indrieji duomenys                                                                                                    | MIR data - nuo:<br>MIR priežastis:<br>Statusas ir įre                                                                                                    | YYYY-MM-DD                 | Grupės, tipai, paski                                                                                                    | tys ir t.t.                                                                                                    | iki<br>Studijų ir mokymų proc                                                                                                    | esas Roc                                                               | D<br>Paieška Išvaļ<br>Iiklių reikšmių filtrai                                                                                                    |
| Išregistravimo Šl<br>Išregistravimo Šl<br>Indrieji duomenys<br>Grup                                                                                                    | MIR data - nuo:<br>MIR priežastis:<br>Statusas ir įrd<br>ė:                                                                                                    | YYYY-MM-DD                 | Grupės, tipai, paski                                                                                                    | tys ir t.t.                                                                                                    | iki<br>Studijų ir mokymų proc                                                                                                    | esas Roo                                                               | D<br>Paieška Išval<br>liklių reikšmių filtrai<br>YYYY-MM-DD                                                                                                    |
| Išregistravimo Šl<br>Išregistravimo Šl<br>Indrieji duomenys<br>Grup<br>Pagr. tipa                                                                                                    | MIR data - nuo:<br>MIR priežastis:<br>Statusas ir įro<br>ė:<br>s:                                                                                                    | YYYY-MM-DD                 | Grupės, tipai, paski<br>nuo:<br>nuo:                                                                                                    | tys ir t.t.<br>YYYY-MM-<br>YYYY-MM-                                                                                                    | iki<br>Studijų ir mokymų proc                                                                                                    | esas Roo<br>iki:<br>iki:                                               | D<br>Paioška Išvat<br>liklių reikšmių filtrai<br>YYYY-MM-DD<br>YYYY-MM-DD                                                                                                    |
| Išregistravimo Šl<br>Išregistravimo Šl<br>Indrieji duomenys<br>Grup<br>Pagr. tipa<br>Tipa                                                                                                    | MIR data - nuo:<br>MIR priežastis:<br>Statusas ir įro<br>ė:<br>s:<br>s:                                                                                                    | egistravimas               | Grupės, tipai, paski<br>nuo:<br>nuo:<br>nuo:                                                                                              | <b>tys ir t.t</b><br>YYYYY-MM-<br>YYYYY-MM-                                                                                                    | iki<br>Studijų ir mokymų proc<br>DD<br>DD                                                                                                    | esas Roo<br>iki:<br>iki:<br>iki:<br>iki:                               | D<br>Paieška Išval<br>Iiklių reikšmių filtrai<br>VYYY-MM-DD<br>YYYY-MM-DD                                                                                                    |
| Išregistravimo Šl<br>Išregistravimo Šl<br>endrieji duomenys<br>Grup<br>Pagr. tipa<br>Tipa<br>Pagr. paskirti                                                                                                    | MIR data - nuo:<br>MIR priežastis:<br>Statusas ir įrt<br>ė:<br>s:<br>s:<br>s:<br>s:                                                                                                    | yyyy-MM-DD                 | Grupės, tipai, paski<br>nuo:<br>nuo:<br>nuo:<br>nuo:                                                                                      | <b>tys ir t.t</b> .<br>YYYYY-MM-<br>YYYYY-MM-<br>YYYYY-MM-                                                                                                    | iki<br>Studijų ir mokymų proc<br>DD<br>DD<br>DD<br>DD                                                                                                    | esas Roo<br>iki:<br>iki:<br>iki:<br>iki:<br>iki:                       | D<br>Paieška Išval<br>Iklių reikšmių filtrai<br>YYYY-MM-DD<br>YYYY-MM-DD<br>YYYY-MM-DD                                                                                                    |
| Išregistravimo Šl<br>Išregistravimo Šl<br>Išregistravimo Šl<br>Išregistravimo Šl<br>Išregistravimo Šl<br>Grup<br>Pagr. tipa<br>Tipa<br>Pagr. paskirti<br>Paskirti                                                                                                    | MIR data - nuo:<br>MIR priežastis:<br>Statusas ir įre<br>ė:<br>s:<br>s:<br>s:<br>s:                                                                                                    | yyyy-MM-DD<br>egistravimas | Grupės, tipai, paski<br>nuo:<br>nuo:<br>nuo:<br>nuo:<br>nuo:<br>nuo:                                                                      | tys ir t.t.           YYYYY-MM-           YYYY-MM-           YYYY-MM-           YYYY-MM-           YYYY-MM-                                                                                                    | iki<br>Studijų ir mokymų proc<br>DD<br>DD<br>DD<br>DD<br>DD                                                                                                    | esas Roo<br>iki:<br>iki:<br>iki:<br>iki:<br>iki:                       | D<br>Paieška Išval<br>Iiklių reikšmių filtrai<br>YYYY-MM-DD<br>YYYY-MM-DD<br>YYYY-MM-DD<br>YYYY-MM-DD                                                                                                    |
| Išregistravimo Šl<br>Išregistravimo Šl<br>ndrieji duomenys<br>Grup<br>Pagr. tipa<br>Tipa<br>Pagr. paskirti<br>Paskirti<br>Priklausomyb                                                                                                    | MIR data - nuo:<br>MIR priežastis:<br>Statusas ir įre<br>ė:<br>s:<br>s:<br>s:<br>s:<br>e:                                                                                                    | egistravimas               | Grupės, tipai, paski<br>nuo:<br>nuo:<br>nuo:<br>nuo:<br>nuo:<br>nuo:<br>nuo:<br>nuo:                                                      | tys ir t.t.           YYYY-MM-           YYYY-MM-           YYYY-MM-           YYYY-MM-           YYYY-MM-           YYYY-MM-                                                                                                    | iki<br>Studijų ir mokymų proc<br>DD<br>DD<br>DD<br>DD<br>DD<br>DD<br>DD                                                                                                | esas Roc<br>iki:<br>iki:<br>iki:<br>iki:<br>iki:<br>iki:               | Paieška Išval<br>Iklig reikšmig filtrai<br>YYYY-MM-DD<br>YYYY-MM-DD<br>YYYY-MM-DD<br>YYYY-MM-DD<br>YYYY-MM-DD                                                                                                    |
| Išregistravimo Šl<br>Išregistravimo Šl<br>Išregistravimo Šl<br>Išregistravimo<br>Grup<br>Pagr. tipa<br>Tipa<br>Pagr. paskirti<br>Priklausomyb<br>Finansavimo šaltini                                                                                                    | MIR data - nuo:<br>MIR priežastis:<br>Statusas ir įro<br>ė:<br>s:<br>s:<br>s:<br>s:<br>e:<br>s:<br>s:                                                                                                    | Pgistravimas               | Grupės, tipai, paski<br>nuo:<br>nuo:<br>nuo:<br>nuo:<br>nuo:<br>nuo:<br>nuo:<br>nuo:                                                      | tys ir t.t.<br>YYYYY-MM-<br>YYYYY-MM-<br>YYYYY-MM-<br>YYYY-MM-<br>YYYY-MM-<br>YYYY-MM-                                                                                                    | iki<br>Studijų ir mokymų proc<br>DD<br>DD<br>DD<br>DD<br>DD<br>DD<br>DD                                                                                                | esas Roce<br>iki:<br>iki:<br>iki:<br>iki:<br>iki:<br>iki:<br>iki:      | D<br>Paieška išval<br>Iiklių reikšmių filtrai<br>YYYY-MM-DD<br>YYYY-MM-DD<br>YYYY-MM-DD<br>YYYY-MM-DD<br>YYYY-MM-DD<br>YYYY-MM-DD                                                                                                    |
| Išregistravimo Šl<br>Išregistravimo Šl<br>Išregistravimo Ši<br>Išregistravimo<br>Grup<br>Pagr. tipa<br>Tipa<br>Pagr. paskirti<br>Paskirti<br>Priklausomyb<br>Finansavimo šaltini                                                                                                    | MIR data - nuo:<br>MIR priežastis:<br>Statusas ir įrc<br>ė:<br>s:<br>s:<br>s:<br>s:<br>e:<br>e:<br>s:<br>s:                                                                                                    | YYYY-MM-DD<br>egistravimas | Grupės, tipai, paski<br>nuo:<br>nuo:<br>nuo:<br>nuo:<br>nuo:<br>nuo:                                                                      | tys ir t.t.<br>YYYY-MM-<br>YYYY-MM-<br>YYYY-MM-<br>YYYY-MM-<br>YYYY-MM-<br>YYYY-MM-                                                                                                    | iki<br>Studijų ir mokymų proc<br>DD<br>DD<br>DD<br>DD<br>DD<br>DD<br>DD<br>DD                                                                                          | esas Roo<br>iki:<br>iki:<br>iki:<br>iki:<br>iki:<br>iki:<br>iki:       | Paieška Isval<br>ikilų reikėmių filtrai<br>YYYY-MM-DD<br>YYYY-MM-DD<br>YYYY-MM-DD<br>YYYY-MM-DD<br>YYYY-MM-DD<br>YYYY-MM-DD<br>YYYY-MM-DD<br>YYYY-MM-DD                                                                                                    |
| lšregistravimo Šl<br>Išregistravimo Ši<br>Indrieji duomenys<br>Grup<br>Pagr. tipa<br>Pagr. paskirti<br>Pakirti<br>Priklausomyb<br>Finansavimo šaltini                                                                                                    | MIR data - nuo:<br>MIR priežastis:<br>Statusas ir įr<br>ė:<br>s:<br>s:<br>s:<br>s:<br>e:<br>s:<br>s:<br>s:<br>s:<br>s:<br>s:<br>s:<br>s:<br>s:<br>s:<br>s:<br>s:<br>s:                                                    | YYYY-MM-DD<br>egistravimas | Grupės, tipai, paski<br>nuo:<br>nuo:<br>nuo:<br>nuo:<br>nuo:                                                                              | tys ir t.t.<br>YYYYY-MM-<br>YYYYY-MM-<br>YYYYY-MM-<br>YYYYY-MM-<br>YYYYY-MM-<br>YYYYY-MM-                                                                                                    | iki<br>Studijų ir mokymų proc<br>DD<br>DD<br>DD<br>DD<br>DD<br>DD<br>DD<br>DD<br>DD<br>DD                                                                              | esas Roo<br>iki:<br>iki:<br>iki:<br>iki:<br>iki:<br>iki:               | Paieška     Išval       Iklių reikšmių filtrai     Išval       VYYY-MM-DD     YYYY-MM-DD       YYYY-MM-DD     YYYY-MM-DD       YYYY-MM-DD     YYYY-MM-DD       YYYY-MM-DD     Išval       YYYY-MM-DD     Išval                                                                                                    |
| Išregistravimo Ši<br>Išregistravimo Ši<br>Išregistravimo Ši<br>Išregistravimo<br>Grup<br>Pagr. tipa<br>Pagr. paskirti<br>Paskirti<br>Priklausomyb<br>Finansavimo šaltini                                                                                                    | MIR data - nuo:<br>MIR priežastis:<br>Statusas ir įro<br>ė:<br>s:<br>s:<br>s:<br>e:<br>s:<br>s:<br>s:<br>s:<br>s:<br>s:<br>s:<br>s:<br>s:<br>s:<br>s:<br>s:<br>s:                                                         | yyyy-MM-DD<br>egistravimas | Grupės, tipai, paski<br>nuo:<br>nuo:<br>nuo:<br>nuo:<br>nuo:<br>nuo:<br>Scrupės, tipai, paski                                             | tys ir t.t.           YYYY-MM-           YYYY-MM- | iki<br>Studijų ir mokymų proc<br>DD<br>DD<br>DD<br>DD<br>DD<br>DD<br>DD<br>DD<br>DD<br>DD<br>DD<br>DD<br>DD                                                            | esas Roo<br>iki:<br>iki:<br>iki:<br>iki:<br>iki:<br>iki:<br>iki:       | D       Paieška     Išval       iiklių reikšmių filtrai       YYYY-MM-DD       YYYY-MM-DD       YYYY-MM-DD       YYYY-MM-DD       YYYY-MM-DD       YYYY-MM-DD       YYYY-MM-DD       YYYY-MM-DD       YYYY-MM-DD       YYYY-MM-DD       YYYY-MM-DD       YYY-MM-DD       YiYy-MM-DD       YiYy-MM-DD       YYY-MM-DD       YYY-MM-DD       YYY-MM-DD       YYY-MM-DD       YYY-MM-DD       YYY-MM-DD       YYY-MM-DD       YYY-MM-DD       YYY-MM-DD       YYYY-MM-DD       YYYY-MM-DD       YYYY-MM-DD       YYYY-MM-DD       YYYY-MM-DD |
| Išregistravimo Ši<br>Išregistravimo Ši<br>Išregistravimo Ši<br>Išregistravimo<br>Grup<br>Pagr. tipa<br>Pagr. paskirti<br>Pagr. paskirti<br>Paklausomyb<br>Finansavimo šaltini<br>adrieji duomenys<br>Salimybė vykdyti akre                                                                  | MIR data - nuo:<br>MIR priežastis:<br>Statusas ir įro<br>ė:<br>s:<br>s:<br>s:<br>e:<br>e:<br>s:<br>s:<br>s:<br>s:<br>s:<br>s:<br>s:<br>s:<br>s:<br>s:<br>s:<br>s:<br>s:                                                   | YYYY-MM-DD<br>egistravimas | Grupės, tipai, paski<br>nuo:<br>nuo:<br>nuo:<br>nuo:<br>nuo:<br>Grupės, tipai, paski                                                      | tys ir t.t.<br>YYYYY-MM-<br>YYYYY-MM-<br>YYYYY-MM-<br>YYYYY-MM-<br>YYYY-MM-<br>YYYY-MM-<br>YYYY-MM-<br>YYYY-MM-<br>XYYY-MM-<br>XYYY-MM-                                                                                                    | iki Studijų ir mokymų proc D D D D D D D Studijų ir mokymų proc Studijų ir mokymų proc studijų ir mokymų proc                                                          | esas Roo<br>iki:<br>iki:<br>iki:<br>iki:<br>iki:<br>iki:<br>iki:<br>ik | D<br>Palaška Isval<br>Iiklių reikšmių filtrai<br>VYYY-MM-DD<br>YYYY-MM-DD<br>YYYY-MM-DD<br>YYYY-MM-DD<br>YYYY-MM-DD<br>YYYY-MM-DD<br>YYYY-MM-DD<br>tiklių reikšmių filtrai                                                                                                    |
| Išregistravimo Ši<br>Išregistravimo Ši<br>Išregistravimo Ši<br>mdrieji duomenys<br>Grup<br>Pagr. tipa<br>Tipa<br>Pagr. paskirti<br>Paklausomyb<br>Finansavimo šaltini<br>ndrieji duomenys<br>Salimybė vykdyti akre<br>väikų<br>Ar turi teisę                                                | MIR data - nuo:<br>MIR priežastis:<br>Statusas ir įre<br>ė:<br>s:<br>s:<br>s:<br>e:<br>Statusas ir įre<br>statusas ir įre<br>s:<br>s:<br>s:<br>s:<br>s:<br>s:<br>s:<br>s:<br>s:<br>s:                                     | yyyy-MM-DD<br>egistravimas | Grupės, tipai, paski<br>nuo:<br>nuo:<br>nuo:<br>nuo:<br>nuo:<br>suo:<br>suo:<br>nuo:<br>nuo:<br>nuo:<br>nuo:<br>nuo:<br>nuo:<br>nuo:<br>n | tys ir t.t.<br>YYYY-MM-<br>YYYY-MM-<br>YYYY-MM-<br>YYYY-MM-<br>YYYY-MM-<br>YYYY-MM-<br>Tyy ir t.t.<br>Ar akredituc<br>Galin                                                                                                    | iki Studijų ir mokymų proc DD DD DD DD DD DD DD DD DD Studijų ir mokymų proc studijų ir mokymų proc programos: pybė gauti bendrabutį:                                  | esas Roo<br>iki:<br>iki:<br>iki:<br>iki:<br>iki:<br>iki:               | D Paieška Isval Kiklių reikšmių filtrai VYYY-MM-DD VYYY-MM-DD VYYY-MM-DD VYYY-MM-DD VYYY-MM-DD Paieška Išva tiklių reikšmių filtrai                                                                                                    |
| lšregistravimo Ši<br>Išregistravimo Ši<br>Išregistravimo Ši<br>mdrieji duomenys<br>Pagr. tipa<br>Pagr. paskirti<br>Pagr. paskirti<br>Paklausomyb<br>Finansavimo šaltini<br>ddieji duomenys<br>Salimybė vykdyti akre<br>vaikų<br>Ar turi teisę<br>Galiri                                     | MIR data - nuo:<br>MIR priežastis:<br>Statusas ir įre<br>ė:<br>s:<br>s:<br>s:<br>e:<br>Statusas ir įre<br>dituotas neform<br>į švietimo progr<br>vykdyti doktora<br>mybė gauti mait                                       | yyyy-MM-DD<br>egistravimas | Grupės, tipsi, paski<br>nuo:<br>nuo:<br>nuo:<br>nuo:<br>nuo:<br>nuo:<br>suo:<br>nuo:<br>nuo:<br>nuo:<br>nuo:<br>nuo:<br>nuo:<br>nuo:<br>n | tys ir t.t.<br>YYYY-MM-<br>YYYY-MM-<br>YYYY-MM-<br>YYYY-MM-<br>YYYY-MM-<br>YYYY-MM-<br>YYYY-MM-<br>YYYY-MM-<br>Tys ir t.t.<br>Ar akredituc<br>Galin<br>Salimybė ga                                                                                                    | iki Studijų ir mokymų proc DD DD DD DD DD DD DD DD DD DD DD DD DD                                                                                                    | esas Roo<br>iki:<br>iki:<br>iki:<br>iki:<br>iki:<br>iki:               | D Paioška Išvah Kklių reikšmių filtrai YYYY-MM-DD YYYY-MM-DD YYYY-MM-DD YYYY-MM-DD YYYY-MM-DD YYYY-MM-DD Paioška Išval diklių reikšmių filtrai                                                                                                    |
| lšregistravimo Ši<br>Išregistravimo Ši<br>Išregistravimo Ši<br>Išregistravimo Ši<br>Grup<br>Pagr. tipa<br>Pagr. paskirti<br>Pagr. paskirti<br>Paskirti<br>Priklausomyb<br>Finansavimo šaltini<br>Salimybė vykdyti akro<br>vaikų<br>Ar turi teisę<br>Galimybė patekti į va                   | MIR data - nuo:<br>MIR priežastis:<br>Statusas ir įre<br>é:<br>s:<br>s:<br>e:<br>e:<br>Statusas ir įre<br>Statusas ir įre<br>dituotas nefom<br>į švietimo progr<br>vykdyti doktora<br>mybė gauti mait<br>lastybės finansu | yyyy-MM-DD<br>egistravimas | Grupės, tipai, paski<br>nuo:<br>nuo:<br>nuo:<br>nuo:<br>nuo:<br>nuo:<br>suo:<br>nuo:<br>nuo:<br>nuo:<br>nuo:<br>nuo:<br>nuo:<br>nuo:<br>n | tys ir t.t.<br>YYYY-MM-<br>YYYY-MM-<br>YYYY-MM-<br>YYYY-MM-<br>YYYY-MM-<br>YYYY-MM-<br>YYYY-MM-<br>YYYY-MM-<br>Salinybé ga<br>Yra profesi                                                                                                    | iki Studijų ir mokymų proc DD DD DD DD DD Studijų ir mokymų proc stas vidurinio ugdymo programos: pybė gauti bendrabutį: uti valstybės paskolą: nio informavimo vieta: | esas Roo<br>iki:<br>iki:<br>iki:<br>iki:<br>iki:<br>iki:               | D Paioška Isvah Kiklių reikšmių filtrai YYYY-MM-DD YYYY-MM-DD YYYY-MM-DD YYYY-MM-DD YYYY-MM-DD PyYYY-MM-DD Paioška Isval diklių reikšmių filtrai                                                                                                    |
| Išregistravimo Šl<br>Išregistravimo Šl<br>Išregistravimo Šl<br>Išregistravimo Šl<br>Grup<br>Pagr. tipa<br>Pagr. paskirti<br>Pagr. paskirti<br>Paskirti<br>Priklausomyb<br>Finansavimo šaltlni<br>Salimybė vykdyti akre<br>vaikų<br>Ar turi teisę<br>Galimybė patekti į va<br>Mokymo proceso | MIR data - nuo:<br>MIR priežastis:<br>Statusas ir įre<br>ė:<br>s:<br>s:<br>e:<br>Statusas ir įre<br>s:<br>s:<br>e:<br>Statusas ir įre<br>vykdyti doktora<br>mybė gauti mait<br>latybės finansu<br>organizavimo l          | yyyy-MM-DD<br>egistravimas | Grupės, tipai, paski<br>nuo:<br>nuo:<br>nuo:<br>nuo:<br>nuo:<br>nuo:<br>nuo:<br>nuo:                                                      | tys ir t.t.<br>YYYY-MM-<br>YYYY-MM-<br>YYYY-MM-<br>YYYY-MM-<br>YYYY-MM-<br>YYYY-MM-<br>YYYY-MM-<br>YYYY-MM-<br>Tys ir t.t.<br>Ar akredituc<br>Galin<br>Salimybė ga<br>Yra profesii<br>nuo:                                                                                                    | iki Studijų ir mokymų proc<br>DD DD DD DD DD DD DD DD DD DD DD DD DD                                                                                                   | esas Roo<br>iki:<br>iki:<br>iki:<br>iki:<br>iki:<br>iki:               | D Paioška Išvah Kiklių reikšmių filtrai YYYY-MM-DD YYYY-MM-DD YYYY-MM-DD YYYY-MM-DD YYYY-MM-DD YYYY-MM-DD YYYY-MM-DD Paioška Išvai diklių reikšmių filtrai                                                                                                    |

| Bendrieji duomenys Status            | as ir | įregistravim | as | Grupės, tipai, pasł | irtys ir t.t.       | Studijų ir mokymų                         | į proc | esas      | Rodikl | ių reikšmių filtrai  |
|--------------------------------------|-------|--------------|----|---------------------|---------------------|-------------------------------------------|--------|-----------|--------|----------------------|
| JAR kodas:                           |       | Nurodyta     |    | Nenurodyta          | Fir                 | ansavimo šaltiniai:                       |        | Yra irašu |        | Néra né vieno irašo  |
| Ankstesnis JAR kodas:                |       | Nurodyta     |    | Nenurodyta          |                     | Ikūrimo data:                             |        | Nurodyta  |        | Nenurodyta           |
| Pavadinimas:                         |       | Nurodyta     |    | Nenurodyta          | Tuščias             | [                                         | Ţ.,    | Warodyta  |        | Hendrodyta           |
| Pavadinimas anglu kalba:             |       | Nurodyta     |    | Nenurodyta          | Tuščias             |                                           |        |           |        |                      |
| Trumpasis pavadinimas:               |       | Nurodyta     |    | Nenurodyta          | Tuščias             |                                           |        |           |        |                      |
| Patikslintas pavadinimas:            |       | Nurodyta     |    | Nenurodyta          | Tuščias             |                                           |        |           |        |                      |
| Vardas (laisvoio mokvtoio):          |       | Nurodyta     |    | Nenurodyta          | Tuččias             |                                           |        |           |        |                      |
| Pavardė (laisvojo mokytojo):         |       | Nurodyta     |    | Nenurodyta          | Tuščias             |                                           |        |           |        |                      |
| Gimimo data:                         |       | Nurodyta     |    | Nenurodyta          | S                   | teigimo dokumento                         |        | Nurodyta  |        | Nenurodyta           |
| Buveinės adresas / Veiklos           | -     | Nurodyta     |    | Nonurodyta          | Ste                 | sudarymo data:                            |        | Nurodyta  |        | Nenurodyta           |
| vykdymo adresas:<br>Telefonas kodas: | -     | Nurodyta     |    | Nopurodyta          | 010                 | Mokymosi proceso                          | -      | Vra iraču |        | Nóra nó viono iračo  |
| Totototas kodasi                     | -     | Nurouyia     | -  | Nenurouyta          | o<br>               | rganizavimo būdai:<br>Galimybė vykdyti    |        | ττα (ταργ |        | Ivera ne vieno (raso |
| Telefono numeris:                    | •     | Nurodyta     | •  | Nenurodyta          | akredi<br>vaikų š   | tuotas neformaliojo<br>vietimo programas: | •      | Nurodyta  | •      | Nenurodyta           |
| Fakso kodas:                         | •     | Nurodyta     | •  | Nenurodyta          | Mokymo<br>švietimo  | osi pagal formaliojo<br>programas formos: | •      | Yra įrašų | •      | Nėra nė vieno įrašo  |
| Falsa annada                         |       |              |    |                     | Ctuality            |                                           |        |           |        |                      |
| Fakso numeris:                       | -     | Nurodyta     | -  | Nenurodyta          | Studijų             | ar mokymo kalbos:                         | -      | Yra įrasų | -      | Nera ne vieno įraso  |
| El pasto adresas:                    | -     | Nurodyta     | -  | Nenurodyta          | Galimyb             | e gauti bendrabutį:                       | -      | Nurodyta  | -      | Nenurodyta           |
| interneto svetaines adresas:         | -     | Nurodyta     | -  | Nenurodyta          | Galimy              | vbė gauti maitinimą:                      | -      | Nurodyta  | -      | Nenurodyta           |
| Vadovas:                             | -     | Nurodyta     | -  | Nenurodyta          | Galimybė            | paskola:<br>patekti i valstybės           | -      | Nurodyta  | -      | Nenurodyta           |
| įregistravimo JAR data:              | -     | Nurodyta     | -  | Nenurodyta          | Í<br>Yraprof        | inansuojamą vietą:<br>esinio informavimo  | -      | Nurodyta  | -      | Nenurodyta           |
| Isregistravimo JAR data:             | -     | Nurodyta     | -  | Nenurodyta          | Priėmimo            | vieta:<br>komisiios telefono              | -      | Nurodyta  | -      | Nenurodyta           |
| Isregistravimo JAR priezastis:       | -     | Nurodyta     | -  | Nenurodyta          | Priėmimo            | kodas:<br>komisijos telefono              | -      | Nurodyta  | -      | Nenurodyta           |
| Įregistravimo SMIR data:             | -     | Nurodyta     | -  | Nenurodyta          | Prié                | numeris:<br>mimo komisiios el.            | -      | Nurodyta  | -      | Nenurodyta           |
| Isregistravimo SMIR data:            | -     | Nurodyta     | -  | Nenurodyta          | Akademir            | paštas:<br>iu reikalu tarnybos            | -      | Nurodyta  | -      | Nenurodyta           |
| priežastis:                          | -     | Nurodyta     | -  | Nenurodyta          | Akademir            | telefono kodas:                           | -      | Nurodyta  | -      | Nenurodyta           |
| I varkanti institucija:              | -     | Nurodyta     | -  | Nenurodyta          | Akademir            | telefono numeris:<br>iu reikalu tarnybos  | -      | Nurodyta  | -      | Nenurodyta           |
| leisines formos:                     | -     | Yra įrašų    | -  | Nėra nė vieno įrašo | Bei                 | el. paštas:<br>odrabučiu tarnybos         | -      | Nurodyta  | -      | Nenurodyta           |
| Paramos gavejo statusai:             | -     | Yra įrašų    | -  | Nėra nė vieno įrašo | Bei                 | telefono kodas:                           | -      | Nurodyta  | -      | Nenurodyta           |
| Teisiniai statusai:                  | •     | Yra įrašų    | •  | Nėra nė vieno įrašo | Bendr               | telefono numeris:<br>abučiu tarnybos el.  | -      | Nurodyta  | -      | Nenurodyta           |
| Veiklos:                             | •     | Yra įrašų    | •  | Nėra nė vieno įrašo | Dentai              | paštas:                                   | •      | Nurodyta  | •      | Nenurodyta           |
| Steigėjai:                           |       | Yra irašų    |    | Néra né vieno irašo | Įsaky               | mo, kuriuo suteikta                       |        | Nurodyta  |        | Nenurodyta           |
| Grupės:                              |       | Yra irašu    |    | Néra né vieno irašo | lsaky               | mo, kuriuo suteikta                       |        | Nurodyta  |        | Nenurodyta           |
| Tipai:                               |       | Yra irašu    |    | Néra né vieno irašo | Gal                 | imos mokslo sritys,                       |        | Yra irašu |        | Nėra nė vieno irašo  |
| Demoinstation of the state           |       | Mar 1        |    | Nam ad 1 1 7        | Insti               | kryptys, sakos:<br>tucijos, su kuriomis   |        | Need X    |        | Name and the state   |
| Pagrindiniai tipai:                  | -     | Yra įrašų    | -  | Nera né vieno įrašo | vykdo<br>Vielueie i | studijos:                                 | •      | Yra įrašų | -      | Nera né vieno įrašo  |
| Paskirtys:                           |       | Yra įrašų    |    | Nėra nė vieno įrašo | ak                  | reditavimo įsakymo<br>numerie             |        | Nurodyta  |        | Nenurodyta           |
| Pagrindinės paskirtys:               |       | Yra įrašų    |    | Nėra nė vieno įrašo | Vidurinio           | ugdymo programos                          |        | Nurodyta  |        | Nenurodyta           |
| Priklausomybės:                      | •     | Yra įrašų    | •  | Néra né vieno įrašo | Ner                 | valstybinio instituto                     |        | Yra įrašų |        | Néra né vieno įrašo  |
|                                      |       |              |    |                     | 649                 | F union vorunnindi.                       |        |           |        | Paioška lšvakti      |
|                                      |       |              |    |                     |                     |                                           |        |           |        | i arooka i i avaiyu  |

#### lšvalyti

- išvalo visus nurodytus paieškos parametrus.

## Paieška

- atlieka paiešką pagal nurodytus parametrus ir suformuoja rezultato sąrašą.

| Š | Švietimo ir mokslo institucijų sąrašas |             |                        |                                                   |                      |  |  |  |  |  |
|---|----------------------------------------|-------------|------------------------|---------------------------------------------------|----------------------|--|--|--|--|--|
|   | ID kodas ≎                             | JAR kodas ≎ | Ankstesnis JAR kodas 🗘 | Pavadinimas(Vardas pavardė) ≎                     | Trumpas objekto tipa |  |  |  |  |  |
| 1 | 88603090002                            | 111952785   | 1195278                | Lietuvos teisės institutas                        | SI                   |  |  |  |  |  |
| 2 | 88603090018                            | 111959235   | 1195923                | Viešoji įstaiga "Mokslininkų sąjungos institutas" | SI                   |  |  |  |  |  |
| 3 | 88603090032                            | 111952970   | 1195297                | Lietuvos agrarinės ekonomikos institutas          | SI                   |  |  |  |  |  |
| 4 | 88603090035                            | 190974577   | 9097457                | Klaipėdos turizmo mokykla                         | SI                   |  |  |  |  |  |
| 5 | 88603090037                            | 111961649   | 1196164                | Viešoji įstaiga Kauno mechanikos mokykla          | SI                   |  |  |  |  |  |
| 6 | 88603090044                            | 111961453   | 1196145                | Karaliaus Mindaugo profesinio mokymo centras      | SI                   |  |  |  |  |  |

Redaguoti

- leidžia redaguoti formuojamo sąrašo turinio šabloną:

| Sąrašo redag                                                                                                    | gavimas                                                                                       |      |              |                                                                 |                                            |       | ;           |
|----------------------------------------------------------------------------------------------------|-----------------------------------------------------------------------------------------------|------|--------------|-----------------------------------------------------------------|--------------------------------------------|-------|-------------|
| Šablona                                                                                                    | s: VU201403                                                                                   | 31   |              |                                                                 |                                            | -     |             |
| Būsena<br>Objekto tipas<br>Verslo liudiji<br>individualios<br>numeris<br>Motitinės ins<br>Pavadinimas<br>Trumpasis p<br>Patikslintas J<br>Adresas | s<br>mo arba<br>veiklos pažym<br>titucijos ID<br>s (anglų kalba)<br>avadinimas<br>pavadinimas | os   | →<br>→I<br>+ | ID kodas<br>JAR kodas<br>Ankstesnis<br>Pavadinima<br>Trumpas ol | JAR kodas<br>is(Vardas pav<br>ojekto tipas | ardė) | ↑<br>∓<br>↓ |
| Rašto kodas<br>Naudoti                                                                                                    | Išsaugoti                                                                                     | Suki | urti         | Ištrinti                                                        | Uždaryti                                   |       |             |

Kairėje kolonėlėje pateikiamas sąrašas rodiklių, kuriuos galima įtraukti į paieškos rezultatą.

Dešinėje kolonėlėje pateikiamas sąrašas rodiklių, kurie yra numatyti formuoti paieškos rezultate, Šiuos rodiklius galima keisti vietomis. Galia atsisakyti jų įtraukimo į sąrašą.

Suformuotą šabloną galima išsaugoti ir esant poreikiui panaudoti kitą kartą.

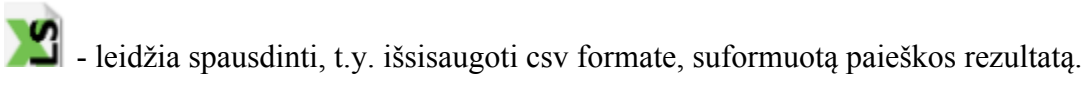

#### 5.5. Švietimo ir mokslo institucijų statistinės ataskaitos

## Švietimo ir mokslo institucijos

Švietimo ir mokslo institucijos pagal grupes, tipus ir priklausomybę Švietimo ir mokslo institucijos pagal grupes, tipus ir teisinį statusą Švietimo ir mokslo institucijos pagal teisinę formą, grupes ir tipus Švietimo ir mokslo institucijos pagal teritoriją ir grupes Švietimo ir mokslo institucijos pagal tipus ir filialų (teritorinių padalinių) skaičių Švietimo ir mokslo institucijos pagal teritoriją ir tipus Švietimo ir mokslo institucijos pagal teritoriją ir tipus Švietimo ir mokslo institucijų kaita pagal teisinę formą, grupes ir tipus Švietimo ir mokslo institucijų kaita pagal teritoriją ir tipus

Atverčiamas AIKOS2 svetainės puslapis, kuriame pateikiamas nuorodų į ataskaitas sąrašas.

XI 🖪 😪 🗲

#### 5.6. Naudotojų veiksmai

| Veiksmo atlikimo data nuo Veiksmo atlikimo data iki Atliktas veiksmas Veiksmo atlikimo data iki Naudotojo institucija [veskite institucijos pavadinimo fragmentą Naudotojo pavardė Naudotojo pavardė Naudotojo pavardė Veiksmo atlikimo data iki Naudotojo pavardė Naudotojo pavardė Veiksmo atlikimo data iki | Paieškos kriterijai       |   |                           |                                            |
|----------------------------------------------------------------------------------------------------|---------------------------|---|---------------------------|--------------------------------------------|
| Atliktas veiksmas Naudotojo institucija Įveskite institucijos pavadinimo fragmentą<br>Naudotojo vardas Naudotojo pavardė<br>Paieška Išvalyti                                                                                                    | Veiksmo atlikimo data nuo |   | Veiksmo atlikimo data iki |                                            |
| Naudotojo vardas Naudotojo pavardė Paieška Išvalyti                                                                                                    | Atliktas veiksmas         | - | Naudotojo institucija     | Įveskite institucijos pavadinimo fragmentą |
| Paieška Išvalyti                                                                                                    | Naudotojo vardas          |   | Naudotojo pavardė         |                                            |
|                                                                                                    |                           |   |                           | Paieška Išvalyti                           |

#### Naudotojų veiksmų sąrašas

|   | Nuoroda | Data ≎              | Veiksmas ≎ | Institucija ≎                              | Vardas ≎       | Pavardê ≎ |
|---|---------|---------------------|------------|--------------------------------------------|----------------|-----------|
| 1 | Ō       | 2014-05-23 10:45:01 | Sukūrė     | Švietimo informacinių technologijų centras | Asta Bučelienė |           |
| 2 | ٥       | 2014-05-23 10:45:01 | Sukūrė     | Švietimo informacinių technologijų centras | Asta Bučelienė |           |
| 3 | ā       | 2014-05-26 12:01:45 | Redagavo   | Švietimo informacinių technologijų centras | Asta Bučelienė |           |

Viršutinėje puslapio dalyje galima nurodyti paieškos parametrus. Nurodžius parametrus

ir paspaudus mygtuką Paieška, bus formuojamas naudotojų veiksmų sąrašas atsižvelgiant į parametrus.

Mygtukas - panaikina visus nurodytus paieškos parametrus.

Apatinėje puslapio dalyje formuojamas sąrašas. Vartotojų administratoriaus patogumui sąrašas yra puslapiuojamas. Galima pasirinkti kiek įrašų viename puslapyje norima matyti 20, 30 ar 50. Taip pat sąrašą galima rūšiuoti – spaudžiant atitinkamose kolonėlėse atitinkamas rodykles. Mygtukai:

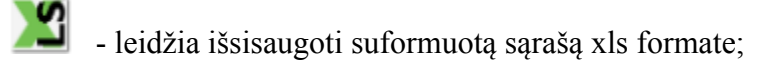

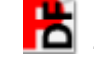

Σ

- leidžia išsisaugoti suformuotą sąrašą pdf formate;

G - leidžia išsisaugoti suformuotą sąrašą csv formate;

- leidžia išsisaugoti suformuotą sąrašą xl formate.

Suformuotame sąraše norimos sąrašo eilutės nuorodų kolonėlėje paspaudus mygtuką , atverčiamas vartotojo redaguoto objekto informacijos puslapis. Toliau galimi veiksmai pagal turimas vartotojo teises. Suformuotame sąraše norimos sąrašo eilutės nuorodų kolonėlėje ikonėlė informuoja Objektas ištrintas. Tai reiškia, kad buvo iš DB pašalintas pats objektas ir yra neįmanoma parodyti kokiame objekte vartotojas atliko veiksmus

#### 6. Centrinio tvarkytojo veiksmai

#### 6.1. Ne švietimo institucijos

Centrinis tvarkytojas (Švietimo informacinių technologijų centro darbuotojas), turi teisę tvarkyti sąrašą institucijų, kurios yra ne švietimo institucijos arba ŠMIR objektai turintys išskirtines funkcijas kituose registruose. Ši informacija yra būtina švietimo registrų integralumo ir funkcionalumo užtikrinimui. ŠMIR centriniam tvarkytojui suteikta galimybė tokio sąrašo tvarkymui.

#### 6.1.1. Ne švietimo institucijų sąrašas

| Ne švietimo                  | institucijos |                                      |                  |                                                                                                    |
|------------------------------|--------------|--------------------------------------|------------------|----------------------------------------------------------------------------------------------------|
|                              |              | Kodas:                               |                  | Pavadinimas:                                                                                                    |
|                              |              |                                      |                  | Paieška Išvalyti                                                                                                    |
|                              |              |                                      |                  |                                                                                                    |
| Ne švi                       | etimo in     | stitucijos                           |                  |                                                                                                    |
|                              |              |                                      |                  |                                                                                                    |
| Ar ŠMIR<br>institucija?<br>≎ | Kodas ≎      | Pavadinimas 🔺                        | Savivaldybė ≎    | Priskirtos funkcijos                                                                                                    |
|                              |              | "ISM Vadybos ir                      |                  | KTPRR_PRG_AKRED, KTPRR_PRG_EKSPERT, LICR_LIC_ISDAV,                                                                                                    |
| NE                           | 111963319    | ekonomikos<br>universitetas",<br>UAB | Vilniaus m. sav. | SMIR_EKSPER, SMIR_TVARKYT, SMIFKR_KVL_TIEISIN,<br>SMIPKR_KVL_TEIK_IGÄLIOJ, SMIPKR_PRF_DERIN, SMIPKR_PRF_TVIRT<br>SMIPKR_PRG_AKRED, SMIPKR_PRG_DERIN, SMIPKR_PRG_EKSPERT,<br>SMIPKR_PRG_TVIRT |

Sąraše pasirinkus norimą įrašą, atverčiamas ne švietimo institucijos informacijos puslapis

| rįžti į sąrašą – R | edaguoti    |
|--------------------|-------------|
| agrindiniai duomer | ys Fi       |
|                    | Kodas:      |
| Pa                 | adinimas:   |
| Sa                 | /ivaldybė:  |
| Ar ŠMIR            | nstitucija: |

Grįžti į sąrašą

- grįžtama į ne švietimo institucijų sąrašą.

Redaguoti

- leidžia redaguoti informaciją apie instituciją.

| Grįžti į sąrašą Išsaugoti |                                                                                                    |
|---------------------------|----------------------------------------------------------------------------------------------------|
| Pagrindiniai duomenys     | unkcijos                                                                                                    |
| Funkcijos                 | <ul> <li>Programas derinanti institucija (SMPKR)</li> <li>Programa skredituojanti institucija (SMPKR)</li> <li>Programa virtinima atliekanti institucija (SMPKR)</li> <li>Programa s britinanti institucija (SMPKR)</li> <li>Kvalifikacijas Iteisinanti Institucija (SMPKR)</li> <li>Institucija, turinit teise suteikti galojimus teikti kvalifikaciją (SMPKR)</li> <li>Profesinius standartus derinanti institucija (SMPKR)</li> <li>Profesinius standartus derinanti institucija (SMPKR)</li> <li>Profesinius standartus britinanti institucija (SMPKR)</li> <li>Profesinius standartus britinanti institucija (SMPKR)</li> <li>Profesinius standartus britinanti institucija (SMPKR)</li> <li>Profesinius standartus britinanti institucija (SMPKR)</li> <li>Programa skredituojanti Institucija (SMPR)</li> <li>Programa skredituojanti Institucija (KTPR)</li> <li>Programa eskertini vertinimą atliekanti institucija (KTPRR)</li> <li>Licencija a riedimus iduodanti institucija (LiCR)</li> <li>Registro ar informacinės sistemos valdytojas (KRUSIN)</li> </ul> |
| Grįžti į sąrašą<br>- g    | grįžtama į ne švietimo institucijų sąrašą.                                                                                                    |
| Išsaugoti<br>- leidžia    | a išsaugoti atliktus pakeitimus                                                                                                    |

## 6.1.2. Nauja ne švietimo institucija

| Grįžti į sąrašą   | Pasirinkti | ŠMIR instituciją | lšsaugoti |
|-------------------|------------|------------------|-----------|
| Pagrindiniai duor | menys      | Funkcijos        |           |
|                   | Koda       | s: *             |           |
| Р                 | Pavadinima | s: *             |           |
|                   | Savivaldy  | bė:              |           |

Nurodomi pagrindiniai duomenys ir pažymimos funkcijos.

| Grįžti į sąrašą    | Pasirinkti ŠMIR inst | lituciją Išsaugoti                                                                                                    |
|--------------------|----------------------|----------------------------------------------------------------------------------------------------|
| Pagrindiniai du    | omenys Funkcijo      | 05                                                                                                    |
|                    | Funkcijos            | Programas derinanti institucija (SMPKR)<br>Programu eskpertini vertinimą atliekanti institucija (SMPKR)<br>Programas tvirtinanti institucija (SMPKR)<br>Kvalifikacijas įteisinanti institucija (SMPKR)<br>Institucija, turinti teisę suteikti įgaliojimus teikti kvalifikaciją (SMPKR)<br>Profesinius standartus derinanti institucija (SMPKR)<br>Profesinius standartus derinanti institucija (SMPKR)<br>Profesinius standartus tvirtinanti institucija (SMPKR)<br>Tvarkytojas (ŠMIR)<br>Institutų ekspertinį vertinimą atliekanti institucija (ŠMIR)<br>Programas akredituojanti institucija (KTPRR)<br>Programų eskpertinį vertinimą atliekanti institucija (KTPRR)<br>Licencijas ar leidimus išduodanti institucija (LicR)<br>Registro ar informacinės sistemos valdytojas (KRISIN) |
|                    |                      |                                                                                                    |
| Grįžti į sąrasą    | - leidžia su         | ıgrįžti į institucijų sąrašą.                                                                                                    |
| lšsaugoti<br>- lei | idžia išsaug         | oti nurodytą informaciją.                                                                                                    |

#### Pasirinkti ŠMIR instituciją

- leidžia tvarkyti sąrašą švietimo institucijų, kurios švietimo registruose turi tam tikras funkcijas – duomenų derinimo, tvirtinimo, akreditacijos vykdymo funkcijas.

#### 6.2. JAR

Centrinis ŠMIR tvarkytojas turi teisę kreiptis į JAR ir atnaujinti informaciją apie ŠMIR objektus. Šiame meniu punkte jis gali pasiekti JAR teikiamus pasikeitimų sąrašus. Gauti sąrašai pateikiami atitinkamuose puslapiuose.

| ujos institucijos | Pasikeitusios institucijos | Likviduotos institucijos | Institucijų duomenų atnaujini | mai           |
|-------------------|----------------------------|--------------------------|-------------------------------|---------------|
|                   |                            |                          |                               |               |
| P                 | akitimu data. ≎            | JAR kodas                | . <b>A</b>                    | Pavadinimas ≎ |

Naujų institucijų puslapyje pateikiamas sąrašas naujai registruotų JAR objektų.

Pasikeitusių institucijų puslapyje pateikiamas sąrašas ŠMIR objektų, kurie įregistravo JAR duomenų pakeitimus.

Likviduotų institucijų sąraše pateikiamas sąrašas ŠMIR objektų, kurie JAR yra išregistruoti.

Institucijų duomenų atnaujinimo puslapyje pateikiamas sąrašas ŠMIR objektų, kurių pilnam duomenų atnaujinimui centrinis administratorius vykdė kreipinius į JAR.

#### 6.3. XML išrašas

Centriniam tvarkytojui sukurta galimybė suformuoti ŠMIR objektų XML tipo išrašą tokioje struktūroje, kokioje jis buvo formuojamas senoje ŠMIR versijoje. Galima suformuoti vienos institucijos išrašą, galima suformuoti išrašą pagal atliktų pakeitimų datą. Įspėjimas, jei bus formuojamas pilnas išrašas gali būti sutrikimai dėl konkretaus kompiuterio ribotų resursų.

| Institucija | -          | -                     |
|-------------|------------|-----------------------|
| Data nuo    | YYYY-MM-DD |                       |
|             |            |                       |
|             |            | Sugeneruoti dokumentą |

## 7. PRIEDAS NR.1. ŠMIR objekto duomenų puslapiai

#### 7.1. Juridinio asmens duomenų puslapiai

#### 7.1.1. Identifikaciniai duomenys

Identifikaciniai duomenys yra užpildomi į pateiktus tekstinius laukus.

Dalis laukų yra jau užpildyta duomenimis gautais iš JAR, jų tikslinti neleidžiama.

Dalis laukų yra klasifikuojami, jie pasirenkami iš išsiskleidžiančio sąrašo. Klasifikatorius galite surasti KRISIN svetainėje.

| Identifikaciniai duomenys                                          | Kiti JAR duomenys           | Grupė, tipas, paskirtis          | Steigimas ir istoriniai faktai           | Studijų ir mokymo procesas |
|--------------------------------------------------------------------|-----------------------------|----------------------------------|------------------------------------------|----------------------------|
| Mokymosi aplinka ir kontaktai                                      | Padaliniai N                | levalstybiniai institutai        |                                          |                            |
| Identifikacinis                                                    | kodas:                      |                                  |                                          |                            |
| JAF                                                                | kodas:                      |                                  | Ankstesnis JAR                           |                            |
| Pavao                                                              | linimas:                    |                                  | kodas:                                   |                            |
| Pavadinimas angl                                                   | ų kalba:                    |                                  |                                          |                            |
| Trumpas pavao                                                      | linimas:                    |                                  |                                          |                            |
| Patikslintas pavad                                                 | linimas:                    |                                  |                                          |                            |
| Buveinės a                                                         | dresas:                     |                                  |                                          |                            |
| Vietové                                                            | s tipas:                    |                                  |                                          |                            |
| Telefo                                                             | onas: (8)                   | -                                | Faksas: (8)                              | -                          |
| El. pašto a                                                        | dresas:                     |                                  |                                          |                            |
| Aukštosios mokyklos identif<br>Europos Komisijos pr<br>projektuose | ikavimo<br>ogramų<br>kodas: |                                  |                                          |                            |
| Interneto svetainės a                                              | dresas:                     |                                  |                                          |                            |
| Vadovo                                                             | vardas:                     |                                  |                                          |                            |
| Vadovo telefo                                                      | onas: (8)                   | -                                | Vadovo faksas: (8)                       | -                          |
| Vadovo el. pasto a                                                 | dresas:                     |                                  |                                          |                            |
| [registravimo J/                                                   | AR data:                    |                                  |                                          |                            |
| Išregistravimo J/                                                  | AR data:                    |                                  |                                          |                            |
| Išregistravimo JAR pri                                             | ežastis:                    |                                  |                                          |                            |
| Įregistravimo ŠM                                                   | IR data: [registravimo c    | lata bus automatiškai įvesta, ka | i švietimo institucija bus įregistruota. |                            |
| Išregistravimo iš ŠM                                               | IR data: YYYY-MM-DI         | D                                |                                          |                            |
| Išregistravimo iš ŠMIR pri                                         | ežastis:                    |                                  |                                          | •                          |
| Tvarkanti ins                                                      | titucija: Švietimo inforr   | nacinių technologijų centras     |                                          |                            |

## 7.1.2. Kiti JAR duomenys

| Teisinės formos        |                 |                        |               |                 |  |
|------------------------|-----------------|------------------------|---------------|-----------------|--|
|                        | Teisinė forma ≎ |                        | Galioja nuo ≎ |                 |  |
| arašas tuščias         |                 |                        |               |                 |  |
|                        |                 |                        |               | Visi įrašai 🗸   |  |
| Paramos gavėjo statusa | ai              |                        |               |                 |  |
| Su                     | teikimo data ≎  | Panaikinimo data ≎     |               |                 |  |
| Sąrašas tuščias        |                 |                        |               |                 |  |
|                        |                 |                        |               | Visi įrašai 🗸   |  |
| Teisiniai statusai     |                 |                        |               |                 |  |
| Teisinis statusas ≎    | Įgijimo data ≎  | Netekimo data ≎        | Reorgan       | izavimo budas ≎ |  |
| arašas tuščias         |                 |                        |               |                 |  |
|                        |                 |                        |               | Visi įrašai 🗸   |  |
| Teisės perimtos        |                 |                        |               |                 |  |
| Koda                   | as ¢            |                        | Pavadinimas ≎ |                 |  |
| Sąrašas tuščias        |                 |                        |               |                 |  |
|                        |                 |                        |               |                 |  |
| Teisės perduotos       |                 |                        |               |                 |  |
| Koda                   | 15 \$           |                        | Pavadinimas ≎ |                 |  |
| Sąrašas tuščias        |                 |                        |               |                 |  |
| /eiklos                |                 |                        |               |                 |  |
| Kodas ≎                | Pavadinimas ≎   | Versiia ≎              | Versiia ≎     | Versiia ≎       |  |
| Sąrašas tuščias        |                 |                        |               | ,,              |  |
|                        |                 |                        |               | Visi įrašai 🗸   |  |
| Steigėjai              |                 |                        |               |                 |  |
| Kodas ≎                | Pavadinim       | as (vardas, pavardė) ≎ |               | Adresas ≎       |  |
|                        |                 |                        |               |                 |  |

#### 7.1.3. Grupė, tipas, paskirtis

| Grupės                |                        |               |               |  |
|-----------------------|------------------------|---------------|---------------|--|
|                       | Grupė ≎                | Galioja nuo ≎ | Galioja iki ≎ |  |
| Sąrašas tuščias       |                        |               |               |  |
| + Prideti             |                        |               |               |  |
| Тіраі                 |                        |               |               |  |
|                       | Tipas ≎                | Galioja nuo ≎ | Galioja iki ≎ |  |
| Sąrašas tuščias       |                        |               |               |  |
| + Pridėti             |                        |               |               |  |
| Pagrindiniai tipai    |                        |               |               |  |
|                       | Pagrindinis tipas ≎    | Galioja nuo ≎ | Galioja iki ≎ |  |
| Sąrašas tuščias       |                        |               |               |  |
| + Prideti             |                        |               |               |  |
| Paskirtys             |                        |               |               |  |
|                       | Paskirtis ≎            | Galioja nuo ≎ | Galioja iki ≎ |  |
| Sąrašas tuščias       |                        |               |               |  |
| + Prideti             |                        |               |               |  |
| Pagrindinės paskirtys |                        |               |               |  |
|                       | Pagrindinė paskirtis ≎ | Galioja nuo ≎ | Galioja iki ≎ |  |
| Sąrašas tuščias       |                        |               |               |  |
| + Prideti             |                        |               |               |  |
| Priklausomybės        |                        |               |               |  |
|                       | Priklausomybé ≎        | Galioja nuo ≎ | Galioja iki ≎ |  |
| Sąrašas tuščias       |                        |               |               |  |
| + Prideti             |                        |               |               |  |
| Finansavimo šaltiniai |                        |               |               |  |
|                       | Finansavimo šaltinis ≎ | Galioja nuo ≎ | Galioja iki ≎ |  |

Nurodant objekto informaciją, svarbu teisingai nurodyti reikšmių galiojimo datas!

## 7.1.4. Steigimas ir istoriniai faktai

| dentifikaciniai duc | omenys       | Kiti JAR d | luomenys   | Grupė, tipas, paskirtis  | Steigimas ir istoriniai faktai | Studijų ir mokymo procesas |
|---------------------|--------------|------------|------------|--------------------------|--------------------------------|----------------------------|
| Aokymosi aplinka    | ir kontaktai | Padal      | liniai N   | evalstybiniai institutai |                                |                            |
|                     | Įkūrin       | no data 1  | 579-04-01  |                          |                                |                            |
| Steigimo dokume     | nto sudarym  | o data: Y  | YYYY-MM-DE |                          | Steigimo dokument              | tas:                       |
| Steigėjai           |              |            |            |                          |                                |                            |
| Tipas ≎             | Kodas        | \$         |            | Pavadinimas (vardas pava | rdė)≎ Adre                     | sas ≎ Šalis ≎              |
| Sąrašas tuščias     |              |            |            |                          |                                |                            |
| + Pridėti           |              |            |            |                          |                                |                            |
| Istoriniai fakta    | ai           |            |            |                          |                                |                            |
| Metai ≎             | Pav          | vadinimas  | \$         | Grupė ≎                  | Pas                            | tabos ≎                    |
| Sąrašas tuščias     |              |            |            |                          |                                |                            |
| + Pridéti           |              |            |            |                          |                                |                            |
| Institucijos, k     | urių veikla  | tęsiama    | 1          |                          |                                |                            |
| Metai ≎             | Kodas ≎      |            | Pav        | adinimas ≎               | Pastabo                        | os ≎                       |
| Sąrašas tuščias     |              |            |            |                          |                                |                            |
| + Pridéti           |              |            |            |                          |                                |                            |

## 7.1.5. Studijų ir mokymo procesas

| lokymosi proceso organi                                                                              | zavimo būdai                     |               |               |               |               |
|----------------------------------------------------------------------------------------------------|----------------------------------|---------------|---------------|---------------|---------------|
| Moky                                                                                                 | mosi proceso organizavimo būd    | as ≎          | Galioja nuo ≎ | Galioja iki ≎ |               |
| arašas tuščias                                                                                       |                                  |               |               |               |               |
| + Pridėti                                                                                            |                                  |               |               |               | Visi įrašai 🕚 |
| Mokymosi pagal formalioj                                                                             | o švietimo programas form        | 105           |               |               |               |
| Mokymosi p                                                                                           | agal formaliojo švietimo progran | nas forma ≎   | Galioja nuo ≎ | Galioja iki ≎ |               |
| iąrašas tuščias                                                                                      |                                  |               |               |               |               |
| + Pridėti                                                                                            |                                  |               |               |               | Visi įrašai 🕚 |
| Studijų ar mokymo kalbos                                                                             |                                  |               |               |               |               |
|                                                                                                    | Studijų ar mokymo kalba ≎        |               | Galioja nuo ≎ | Galioja iki ≎ |               |
| arašas tuščias                                                                                       |                                  |               |               |               |               |
| + Pridéti                                                                                            |                                  |               |               |               | Visi įrašai 🕚 |
| Galimybė vykdyti akreditu<br>neformaliojo vaikų švie<br>prograi                                      | otas<br>timo<br>nas:             |               |               |               |               |
| Vidurinio ugdymo programos a                                                                         | kreditavimo įsakymas             |               |               |               |               |
| Vidurinio ugdymo progi<br>akreditavimo įsakymo<br>Vidurinio ugdymo progi<br>akreditavimo įsakymo nur | amos<br>neris:                   |               |               |               |               |
| Doktorantūra                                                                                         |                                  |               |               |               |               |
| sakymo nur                                                                                           | neris:                           |               | data: YYY     | Y-MM-DD       |               |
| Galimos mokslo sritys, I                                                                             | kryptys, šakos                   |               |               |               |               |
| Mokslo sritis ≎                                                                                      | Mokslo kryptis ≎                 | Mokslo šaka ≎ | Galioja nuo ≎ | Galioja iki ≎ |               |
| Sąrašas tuščias                                                                                      |                                  |               |               |               |               |
| + Prideti                                                                                            |                                  |               |               |               |               |
| Institucijos, su kuriomis                                                                            | vykdomos doktorantūros           | studijos      |               |               |               |
| Institucija ≎                                                                                        | G                                | alioja nuo ≎  | Galioja ik    | ¢             |               |

## 7.1.6. Mokymosi aplinka ir kontaktai

| Identifikaciniai duomenys Kiti JAR (                                                                | duomenys Grupė, tipas, paskirtis | Steigimas ir istoriniai faktai                                                                           | Studijų ir mokymo procesas |
|----------------------------------------------------------------------------------------------------|----------------------------------|----------------------------------------------------------------------------------------------------|----------------------------|
| Mokymosi aplinka ir kontaktai Pada                                                                  | liniai Nevalstybiniai institutai |                                                                                                    |                            |
| Galimybė gauti maitinimą: [<br>Galimybė gauti bendrabutį: [<br>Yra profesinio informavimo vieta : [ | Faip •                           | Galimybė patekti į valstybės<br>finansuojamą vietą<br>Galimybė gauti valstybės paskolą<br>institucijoje: | Taip                       |
| Priėmimo komisijos                                                                                  |                                  |                                                                                                    |                            |
| Telefonas: (8)                                                                                      | 5                                | _ 2193144                                                                                                |                            |
| El. pašto adresas:                                                                                  | konsultavimas@cr.vu.lt           |                                                                                                    |                            |
| Akademinių reikalų tarnybos                                                                         |                                  |                                                                                                    |                            |
| Telefonas: (8)                                                                                      | 5                                | - 2193144                                                                                                |                            |
| El. pašto adresas:                                                                                  | konsultavimas@cr.vu.lt           |                                                                                                    |                            |
| Bendrabučių tarnybos                                                                                |                                  |                                                                                                    |                            |
| Telefonas: (8)                                                                                      | 5                                | _ 2687058                                                                                                |                            |
| El. pašto adresas:                                                                                  | arvydas.banys@cr.vu.lt           |                                                                                                    |                            |

#### 7.1.7. Padaliniai

| Identifikaciniai ( | luomenys        | Kiti JAR duomen    | ys Grupė, tipas, paskirtis | Steigimas ir istoriniai faktai | Studijų ir mokymo procesas |
|--------------------|-----------------|--------------------|----------------------------|--------------------------------|----------------------------|
| Mokymosi aplin     | ka ir kontaktai | Padaliniai         | Nevalstybiniai institutai  |                                |                            |
| Instituc           | jos padalinių s | skaičius: 0        |                            |                                |                            |
| Padaliniai         |                 |                    |                            |                                |                            |
| Kodas ≎            | Pavadinima      | s ≎ Adresas        | Motininės institucijos     | kodas ≎ Motininės insti        | itucijos pavadinimas ≎     |
| Sąrašas tuščia     | 3               |                    |                            |                                |                            |
| + Pridéti SMI      | R padalinį + Pr | idėti JAR padalinį |                            |                                |                            |

## 7.1.7.1. Padaliniai, kurie yra registruoti JAR

| vietimo ir mokslo institucijos pa                                    | dalinio redagavimas       |                                |                            |                  |
|----------------------------------------------------------------------|---------------------------|--------------------------------|----------------------------|------------------|
| Identifikaciniai duomenys                                            | Grupė, tipas, paskirtis   | Steigimas ir istoriniai faktai | Studijų ir mokymo procesas |                  |
| Mokymosi aplinka ir kontaktai                                        | Nevalstybiniai institu    | itai                           |                            |                  |
| Identifikacinis                                                      | kodas:                    |                                |                            |                  |
| JAR                                                                  | kodas:                    |                                | Ankstesnis JAR kodas:      |                  |
| Pavadi                                                               | nimas:                    |                                |                            |                  |
| Pavadinimas anglų                                                    | kalba:                    |                                |                            |                  |
| Trumpas pavadi                                                       | nimas:                    |                                |                            |                  |
| Patikslintas pavadi                                                  | nimas:                    |                                |                            |                  |
| Buveinės ad                                                          | iresas:                   |                                |                            |                  |
| Vietovės                                                             | s tipas:                  |                                |                            |                  |
| Telefor                                                              | nas: (8) -                |                                | Faksas: (8)                | -                |
| El. pašto ad                                                         | iresas:                   |                                |                            |                  |
| Aukštosios mokyklos identifi<br>Europos Komisijos pro<br>projektuose | kavimo<br>gramų<br>kodas: |                                |                            |                  |
| Interneto svetainės ad                                               | iresas:                   |                                |                            |                  |
| Va                                                                   | dovas:                    |                                |                            |                  |
| Vadovo telefor                                                       | nas: (8) -                |                                | Vadovo faksas: (8)         | -                |
| šsaugoti Uždaryti                                                    |                           |                                | Duomenys galioj            | a nuo 2014-06-27 |

## 7.1.7.2. Padaliniai, kurie nėra registruoti JAR

| Švietimo ir mokslo institucijos padalinio                                              | redagavimas              |                               |                            |                   |   |
|----------------------------------------------------------------------------------------|--------------------------|-------------------------------|----------------------------|-------------------|---|
| Identifikaciniai duomenys Grupė                                                        | , tipas, paskirtis S     | teigimas ir istoriniai faktai | Studijų ir mokymo procesas |                   | ~ |
| Mokymosi aplinka ir kontaktai N                                                        | evalstybiniai institutai |                               |                            |                   |   |
| Identifikacinis kodas:                                                                 |                          |                               | Padalinio kodas: 30        | 3283301           |   |
| Pavadinimas:                                                                           |                          |                               |                            |                   |   |
| Pavadinimas anglų kalba:                                                               |                          |                               |                            |                   |   |
| Trumpas pavadinimas:                                                                   |                          |                               |                            |                   |   |
| Patikslintas pavadinimas:                                                              |                          |                               |                            |                   |   |
| Buveinės adresas:                                                                      |                          |                               |                            | ٩                 |   |
| Vietovės tipas:                                                                        |                          |                               |                            | -                 |   |
| Telefonas: (8)                                                                         |                          |                               | Faksas: (8)                | -                 |   |
| El. pašto adresas:                                                                     |                          |                               |                            |                   |   |
| Aukštosios mokyklos identifikavimo<br>Europos Komisijos programų<br>projektuose kodas: |                          |                               |                            |                   |   |
| Interneto svetainės adresas:                                                           |                          |                               |                            |                   |   |
| Vadovas:                                                                               |                          |                               |                            |                   |   |
| Vadovo telefonas: (8)                                                                  | -                        |                               | Vadovo faksas: (8)         | -                 |   |
| Vadovo el. pašto adresas:                                                              |                          |                               |                            |                   | ~ |
| Išsaugoti Uždaryti                                                                     |                          |                               | Duomenys galio             | ja nuo 2014-06-27 |   |

## 7.1.8. Nevalstybiniai institutai

| dentifikaciniai duomenys    | Kiti JAR duomenys | Grupė, tipas, paskirtis  | Steigimas ir istoriniai faktai | Studijų ir mokymo procesas |
|-----------------------------|-------------------|--------------------------|--------------------------------|----------------------------|
| Aokymosi aplinka ir kontakt | ai Padaliniai No  | evalstybiniai institutai |                                |                            |
| Veiklos informacija         |                   |                          |                                |                            |
| Metai ≎                     | Tipas ≎           | Do                       | okumento pavadinimas ≎         |                            |
| Sąrašas tuščias             |                   |                          |                                |                            |
| + Pridėti                   |                   |                          |                                |                            |
| Ekspertiniai vertinima      | ai                |                          |                                |                            |
| Tipas ≎                     | Rezultatas ≎      | Įsakymo numeris ≎        | Įsakymo data ≎                 | Vertinimas galioja iki ≎   |
| Sąrašas tuščias             |                   |                          |                                |                            |
| + Pridėti                   |                   |                          |                                |                            |

## 7.2. Laisvojo mokytojo duomenų puslapiai

## 7.2.1. Identifikaciniai duomenys

| Identifikaciniai duomenys           | MMR duomenys             | Grupė, tipas, paskirtis         | Studijų ir mokymo procesas         |   |
|-------------------------------------|--------------------------|---------------------------------|------------------------------------|---|
| Identifikacinis kodas               | 8:                       |                                 |                                    |   |
| Pažymėjimo numeris                  |                          | Asm                             | ens ID Mokesčių mokėtojų registre: |   |
| Vardas                              | s:                       |                                 |                                    |   |
| Pavardé                             | 6:                       |                                 |                                    |   |
| Gimimo data                         | : YYYY-MM-DD             |                                 |                                    |   |
| Veiklos vykdymo adresas             | 3:                       |                                 |                                    |   |
| Vietovės tipas                      | 3:                       |                                 |                                    |   |
| Telefonas: (8                       | 3) -                     |                                 | Faksas: (8)                        | - |
| El. pašto adresas                   | s:                       |                                 |                                    |   |
| Interneto svetainės adresas         | s:                       |                                 |                                    |   |
| Įregistravimo ŠMIR data             | a: [registravimo data bu | s automatiškai įvesta, kai lais | vasis mokytojas bus įregistruotas. |   |
| Išregistravimo iš ŠMIR data         | : YYYY-MM-DD             |                                 |                                    |   |
| Išregistravimo iš ŠMI<br>priežastis | R                        |                                 |                                    | - |
| Tvarkanti institucija               | a: Švietimo informaciniu | į technologijų centras          |                                    |   |

## 7.2.2. MMR duomenys

| entifikaciniai duomen | ys MMR duomenys         | Grupė, tipas, paskirtis | Studijų ir mokymo proce | sas                       |
|-----------------------|-------------------------|-------------------------|-------------------------|---------------------------|
| Verslo liudijimai a   | ar individualios veiklo | s pažymos               |                         |                           |
| Tipas ≎               | Išdavimo data 🗘         | Numeris ¢               | Galioja iki ≎           | Veiklos vykdymo adresas 🗘 |
| Sarašas tuščias       |                         |                         |                         |                           |

## 7.2.3. Grupė, tipas, paskirtis

| Grupės                |                        |                       |               |
|-----------------------|------------------------|-----------------------|---------------|
|                       | Grupė ≎                | Galioja nuo ≎         | Galioja iki ≎ |
| Sąrašas tuščias       |                        |                       |               |
| + Prideti             |                        |                       |               |
| Тіраі                 |                        |                       |               |
|                       | Tipas ≎                | Galioja nuo ≎         | Galioja iki ≎ |
| Sąrašas tuščias       |                        |                       |               |
| + Pridėti             |                        |                       |               |
| Pagrindiniai tipai    |                        |                       |               |
|                       | Pagrindinis tipas ≎    | Galioja nuo ≎         | Galioja iki ≎ |
| Sąrašas tuščias       |                        |                       |               |
| + Pridėti             |                        |                       |               |
| Paskirtys             |                        |                       |               |
|                       | Paskirtis ≎            | Galioja nuo ≎         | Galioja iki ≎ |
| Sąrašas tuščias       |                        |                       |               |
| + Pridėti             |                        |                       |               |
| Pagrindinės paskirtys |                        |                       |               |
|                       | Pagrindinė paskirtis ≎ | Galioja nuo ≎         | Galioja iki ≎ |
| Sąrašas tuščias       |                        |                       |               |
| + Prideti             |                        |                       |               |
| Priklausomybės        |                        |                       |               |
|                       | Priklausomybė ≎        | Galioja nuo ≎         | Galioja iki ≎ |
| Sąrašas tuščias       |                        |                       |               |
| + Prideti             |                        |                       |               |
| Finansavimo šaltiniai |                        |                       |               |
|                       | Finansavimo šaltinis ≎ | Galioja n <u>uo</u> ≎ | Galioja iki ≎ |

Nurodant objekto informaciją, svarbu teisingai nurodyti reikšmių galiojimo datas!

## 7.2.4. Studijų ir mokymo procesas

| dentifikaciniai duomenys                      | MMR duomenys                          | Grupė, tipas, paskirtis   | Studijų ir mokymo procesas |         |               |               |
|-----------------------------------------------|---------------------------------------|---------------------------|----------------------------|---------|---------------|---------------|
| Mokymosi proceso o                            | rganizavimo būdai                     |                           |                            |         |               |               |
|                                               | Mokymosi proceso or                   | ganizavimo būdas ≎        | Galioj                     | a nuo 🗘 | Galioja iki ≎ |               |
| Sąrašas tuščias                               |                                       |                           |                            |         |               |               |
| + Pridéti                                     |                                       |                           |                            |         |               | Visi įrašai 🗸 |
| Mokymosi pagal form                           | aliojo švietimo pro                   | ogramas formos            |                            |         |               |               |
| Mokyn                                         | nosi pagal formaliojo š               | vietimo programas forma 💲 | Galioj                     | a nuo ≎ | Galioja iki ≎ |               |
| Sąrašas tuščias                               |                                       |                           |                            |         |               |               |
| + Pridéti                                     |                                       |                           |                            |         |               | Visi įrašai 🗸 |
| Studijų ar mokymo ka                          | albos                                 |                           |                            |         |               |               |
|                                               | Studijų ar mol                        | xymo kalba ≎              | Galioj                     | a nuo 🗘 | Galioja iki ≎ |               |
| Sąrašas tuščias                               |                                       |                           |                            |         |               |               |
| + Pridėti                                     |                                       |                           |                            |         |               | Visi įrašai 🗸 |
| Galimybė vykdyti ak<br>neformaliojo vaik<br>P | redituotas<br>ų švietimo<br>rogramas: |                           |                            |         |               |               |